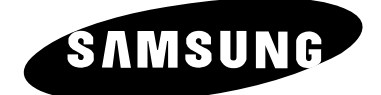

# COLOUR TELEVISION

SP43T8 SP42W4 SP43W6 SP42O2 SP43O5/47O5 SP43R1/54R1

# **Owner's Instructions**

Before operating the unit, please read this manual thoroughly, and retain it for future reference.

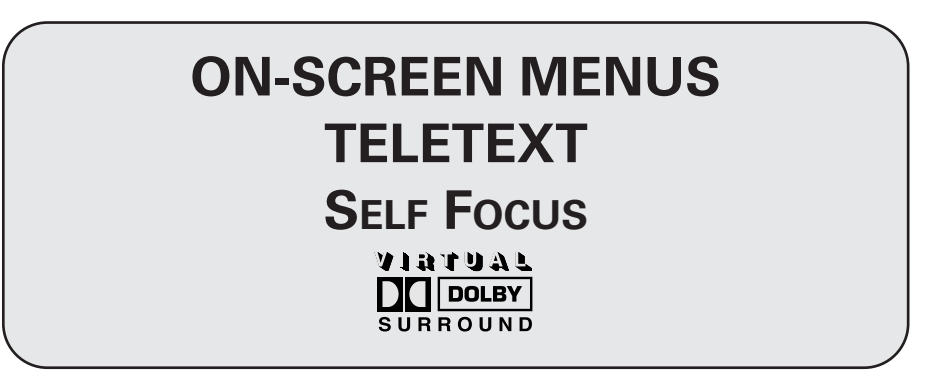

Register your product at www.samsung.com/global/register

Standard screen format televisions (4:3, the aspect ratio of the screen width to height) are primarily designed to view standard format full-motion video. The images displayed on them should primarily be in the standard 4:3 ratio format and constantly moving. Displaying stationary graphics and images on screen, such as the dark top and bottom letterbox bars (wide screen pictures), should be limited to no more than 15% of the total television viewing per week.

Wide screen format televisions (16:9, the aspect ratio of the screen width to height) are primarily designed to view wide screen format full-motion video. The images displayed on them should primarily be in the wide screen 16:9 ratio format, or expanded to fill the screen if your model offers this feature, and constantly moving. Displaying stationary graphics and images on screen, such as the dark side-bars on non-expanded standard format television video and programming, should be limited to no more than 15% of the total television viewing per week.

Additionally, viewing other stationary images and text such as stock market reports, video game displays, station logos, web sites or computer graphics and patterns, should be limited as described above for all televisions. Displaying any stationary images that exceed the above guidelines can cause uneven aging of picture tubes (CRTs) that leave subtle, but permanent burned-in ghost images in the television picture. To avoid this, vary the programming and images, and primarily display full screen moving images, not stationary patterns or dark bars. On television models that offer picture sizing features, use these controls to view the different formats as a full screen picture.

Be careful in the selection and duration of television formats used for viewing. Uneven CRT aging as a result of format selection and use, as well as other burned-in images, is not covered by your Samsung limited warranty.

# Contents

| ♦ FOREWORD                                                                             |         |
|----------------------------------------------------------------------------------------|---------|
| <ul> <li>Important Warranty Information Regarding Television Format Viewing</li> </ul> | . 3     |
| CONNECTING AND PREPARING YOUR TELEVISION                                               |         |
| <ul> <li>Control Panels (depending on the model)</li> </ul>                            | . 6~7   |
| <ul> <li>Connection Panels (depending on the model)</li> </ul>                         | . 8     |
| <ul> <li>Using a Display Deck (depending on the model)</li> </ul>                      | . 9     |
| <ul> <li>Inserting the Batteries in the Remote Control.</li> </ul>                     | . 9     |
| <ul> <li>Infrared Remote Control</li> </ul>                                            | . 10    |
| <ul> <li>Connecting to an Aerial or Cable Television Network</li> </ul>                | . 11    |
| <ul> <li>Connecting a Satellite Receiver or Decoder</li> </ul>                         | . 12    |
| <ul> <li>Switching Your Television On and Off</li> </ul>                               | . 13    |
| <ul> <li>Placing Your Television in Standby Mode</li> </ul>                            | . 14    |
| <ul> <li>Becoming Familiar with the Remote Control</li> </ul>                          | . 15    |
| Plug and Play Feature                                                                  | . 16~17 |
| <ul> <li>Displaying Information</li> </ul>                                             | . 17    |
| <ul> <li>Choosing Your Language</li> </ul>                                             | . 18    |
| <ul> <li>Adjusting the Screen Automatically (Self Focus)</li> </ul>                    | . 19    |
| <ul> <li>Deactivating the Automatic Execution of the Self Focus</li> </ul>             | . 20    |
| <ul> <li>Removing the "Self Focus" from the Display</li> </ul>                         | . 21    |
| • Setting the Channels                                                                 |         |
| <ul> <li>Storing Channels Automatically</li> </ul>                                     | . 22    |
| <ul> <li>Sorting the Stored Channels</li> </ul>                                        | . 23    |
| <ul> <li>Storing Channels Manually</li> </ul>                                          | . 24~25 |
| <ul> <li>Skipping Unwanted Channels</li> </ul>                                         | . 26    |
| <ul> <li>Assigning Names to Channels</li> </ul>                                        | . 27    |
| <ul> <li>Locking the Channel</li> </ul>                                                | . 28    |
| <ul> <li>Fine Tuning Channel Reception</li> </ul>                                      | . 29    |
| • Using Your Television                                                                |         |
| Using the LNA (Low Noise Amplifier) Feature                                            | . 30    |
| Changing the Picture Standard                                                          | . 31    |
| <ul> <li>Customizing the Picture Settings</li> </ul>                                   | . 32    |
| <ul> <li>Selecting the Picture Size (4:3 Model)</li> </ul>                             | . 33    |
| <ul> <li>Selecting the Picture Size (Wide Model)</li> </ul>                            | . 34~35 |
| <ul> <li>Selecting the Scan Mode</li> </ul>                                            | . 36    |
| <ul> <li>Using the Digital NR (Digital Noise Reduction) Feature</li> </ul>             | . 37    |
| Setting the Blue Screen Mode                                                           | . 38    |
| Freezing the Current Picture                                                           | . 38    |
| Changing the Sound Standard                                                            | . 39    |
| <ul> <li>Adjusting the Sound Settings</li> </ul>                                       | . 40    |
|                                                                                        |         |

# Contents (continued)

| • | USING YOUR TELEVISION (continued)  Extra Sound Settings Auto volume Dolby Virtual Setting the Melody Sound Selecting the Sound Mode (depending on the model) Setting and Displaying the Current Time Setting the Sleep Timer Switching the Television On and Off Automatically Viewing an External Signal Source | 41<br>42<br>43<br>44<br>45<br>46<br>47 |
|---|----------------------------------------------------------------------------------------------------|----------------------------------------|
| • | USING THE TELETEXT FEATURE  Teletext Feature Displaying the Teletext Information Selecting Display Options Selecting a Teletext Page Storing Teletext Pages (depending on the model)                                                                                                    | 48<br>49<br>50<br>51<br>52             |
| • | ADDITIONAL INFORMATION ON CONNECTIONS  Connecting to the External Input/Outputs Connecting to the Audio Output Connecting to the RCA Input Connecting to the S-Video Input Redirecting an Input to the External Output                                                                                           | 53<br>54<br>55<br>56<br>57<br>58       |
| • | <ul> <li>RECOMMENDATIONS FOR USE</li> <li>Programming the Remote Control for Other Components</li></ul>                                                                                                    | 59~60<br>60<br>60<br>60<br>61          |

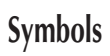

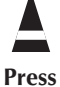

(**F** Important >> Note

### Control Panels (depending on the model)

The actual configuration on your TV may be different, depending on your model.

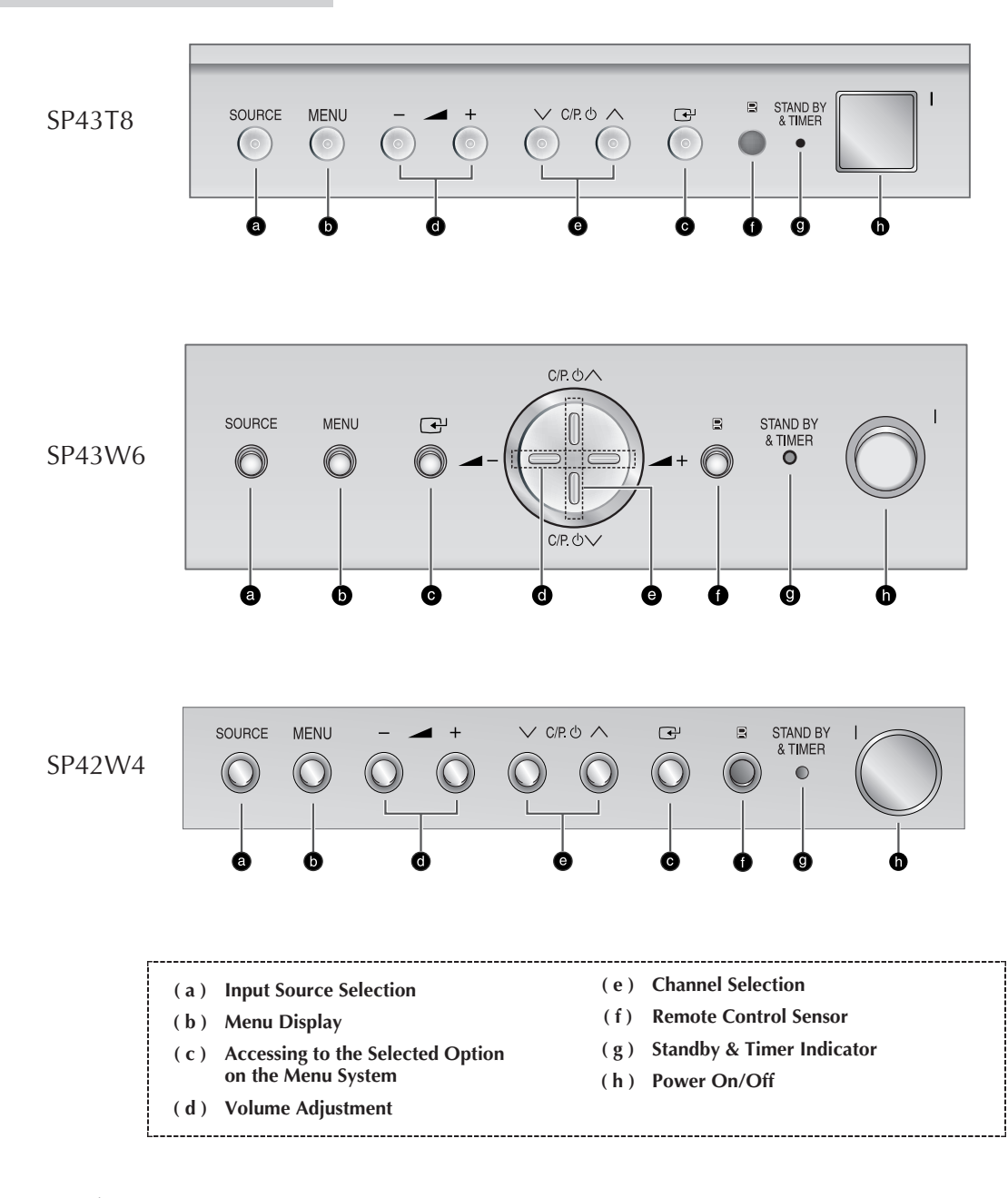

- You can use the VC/P. A buttons to switch on the TV when it is in standby mode depending on the model.
  - ◆ The → + and ∨ C/P. 
    C/P. 
    ♦ buttons have the same function as the ▲/▼/
    ♦ buttons on the remote control.
  - If the remote control no longer works or your have lost it, you can use controls on the panel of the TV.

#### Control Panels (depending on the model) (continued)

The actual configuration on your TV may be different, depending on your model.

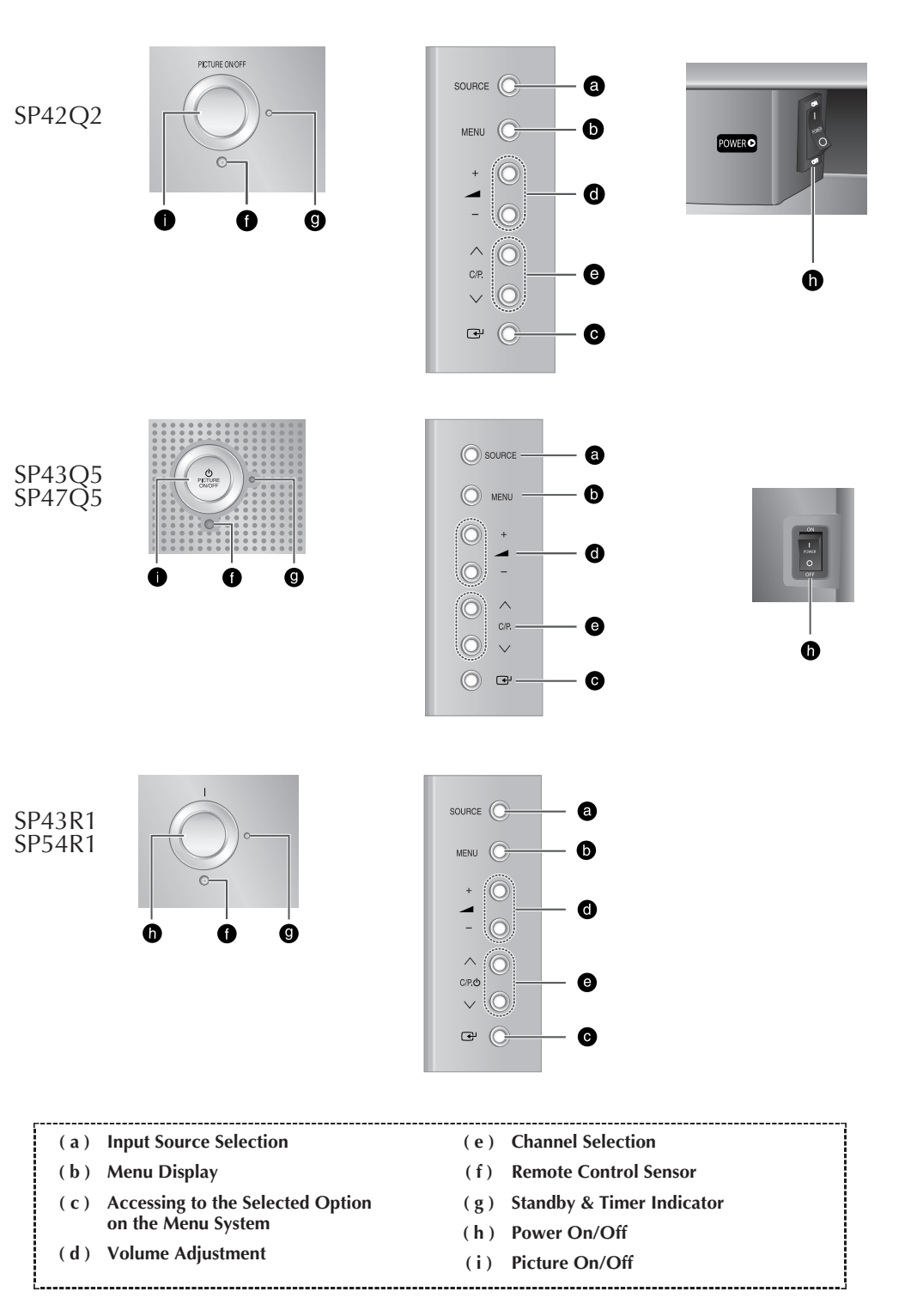

#### Connection Panels (depending on the model)

>

The actual configuration on your TV may be different, depending on your model.

#### Side of the TV

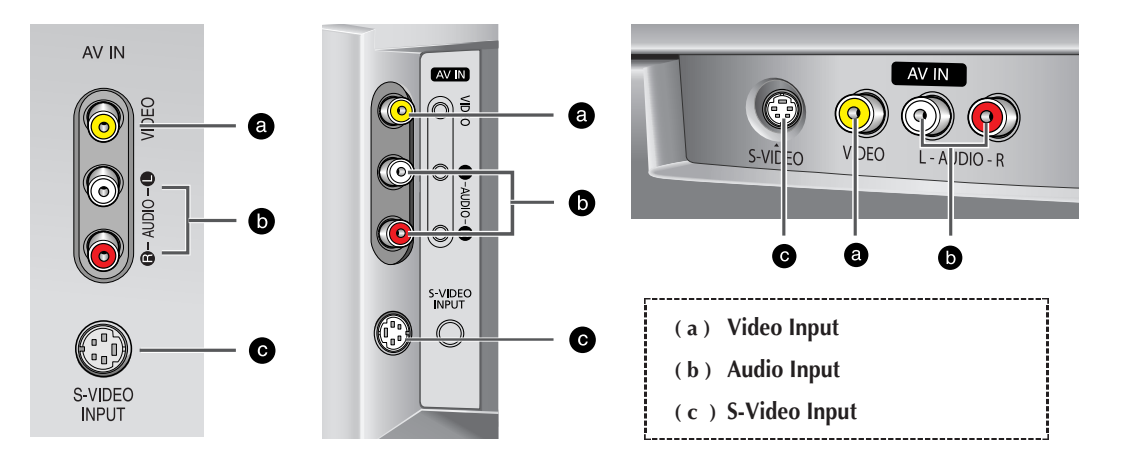

#### Rear of the TV

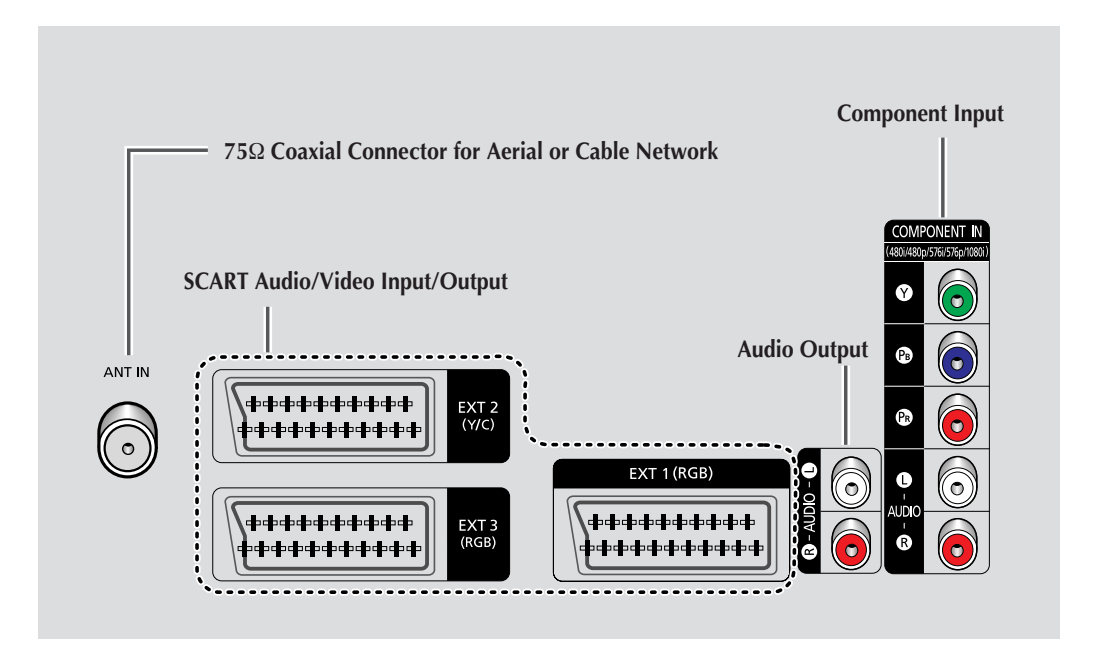

For further details about connection, refer to pages 53~57.

Whenever you connect an audio or video system to your television, ensure that all elements are switched off. Refer to the documentation supplied with your equipment for detailed connection instructions and associated safety precautions.

English - 8

#### Using a Display Deck (depending on the model)

You can display a VCR or DVD Player, etc. by using the display deck.

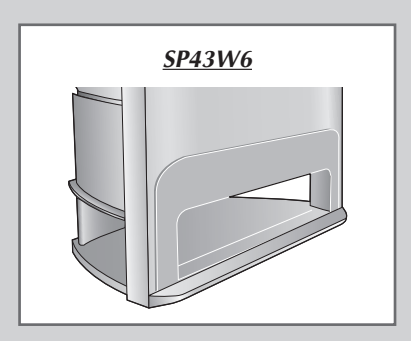

#### **Inserting the Batteries in the Remote Control**

*You must insert or replace the batteries in the remote control when you:* 

- Purchase the television
- Find that the remote control is no longer operating correctly
- 1 Remove the cover on the rear of the remote control by pressing the symbol (*▼*) downwards and then pulling firmly to remove it.
- **2** Insert two R03, UM4, "AAA" 1.5V or equivalent batteries taking care to respect the polarities:
  - + on the battery against + on the remote control
  - on the battery against on the remote control
- **3** Replace the cover by aligning it with the base of the remote control and pressing it back into place.

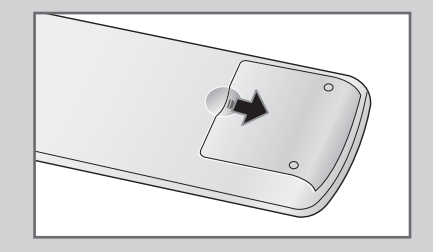

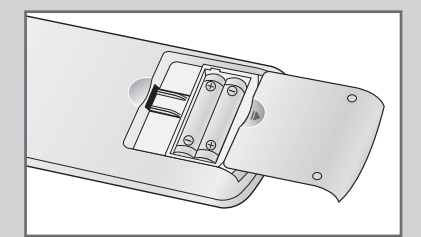

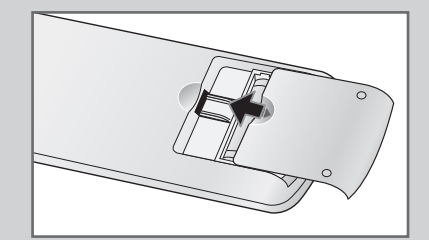

#### **Infrared Remote Control**

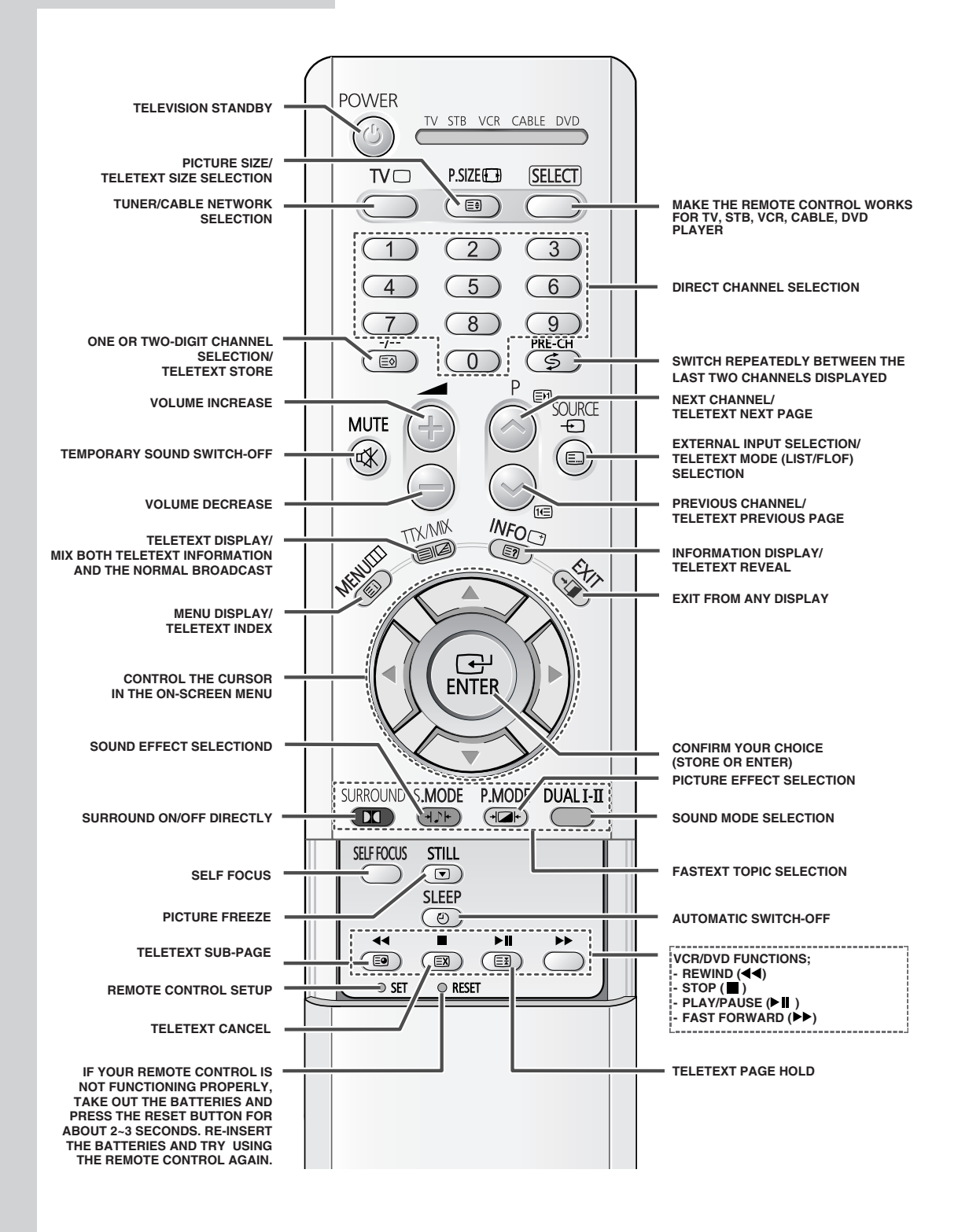

> The performance of the remote control may be affected by bright light.

#### **Connecting to an Aerial or Cable Television Network**

#### To view television channels correctly, a signal must be received by the set from one of the following sources:

- ♦ An outdoor aerial
- A cable television network
- A satellite network
- 1 In the first three cases, connect the aerial or network input cable to the  $75\Omega$  coaxial socket on the rear of the television.
- 2 If you are using an indoor aerial, you may need to turn it when tuning your television until you obtain a picture that is both sharp and clear.
  - For further details, refer to:
  - "Storing Channels Automatically" on page 22.
  - "Storing Channels Manually" on page 24.

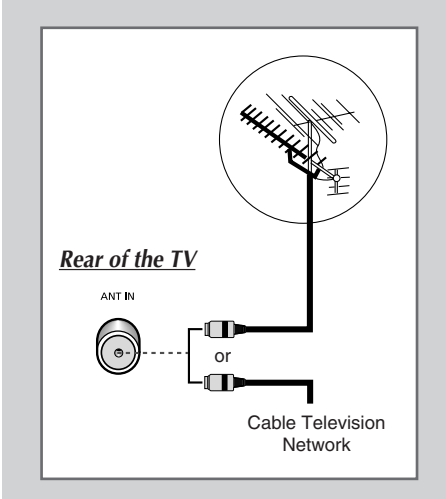

#### **Connecting a Satellite Receiver or Decoder**

In order to watch television programmes broadcast via a satellite network, you must connect a satellite receiver to the rear of TV. Also, in order to descramble a coded transmission signal, you must connect a decoder to the rear of TV.

• Using a SCART cable

Connect the receiver (or decoder) SCART cable to one of the SCART connectors on the rear of the television.

• Using a coaxial cable

Connect a coaxial cable to the:

- Receiver (or Decoder) output socket.
- Television aerial input socket.

If you wish to connect both a satellite receiver (or decoder) and a VCR, you should connect the:

- Receiver (or Decoder) to the VCR
- VCR to the television

Otherwise, connect the receiver (or decoder) directly to the television.

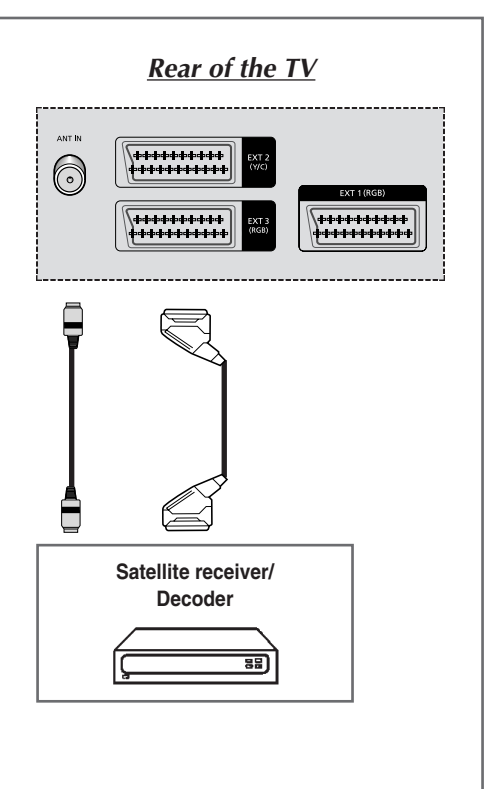

#### **Switching Your Television On and Off**

The mains lead is attached to the rear of your television.

- 1 Plug the mains lead into an appropriate socket.
  - The main voltage is indicated on the rear of the television and the frequency is 50 or 60Hz.
- Press the "I" button (On/Off) on the front or side of the television.
   <u>Result</u>: The Standby indicator on the front of the television
  - lights up.
- **3** Press the **POWER** ((()) button on the remote control to switch the television on.
  - <u>Result</u>: The programme that you were watching last is reselected automatically.
  - If you have not yet stored any channels, No clear picture appears. Refer to "Storing Channels Automatically" on page 22 or "Storing Channels Manually" on page 24.
- 4 To switch your television off, press the "I" button (On/Off) again.

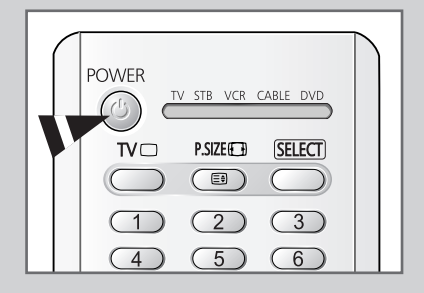

#### **Placing Your Television in Standby Mode**

| POWER |  |
|-------|--|
|       |  |
|       |  |

Your television can be placed in Standby mode, in order to reduce the power consumption.

The Standby mode can be useful when you wish to interrupt viewing temporarily (during a meal, for example).

- Press the POWER ((()) button on the remote control. <u>Result</u>: The screen is turned off and the Standby indicator on the front of the television lights up in red.
   To switch the television back on, simply press the POWER ((()) button again.
  - ➤ You can also switch on by pressing the TV (□) or P
  - Do not leave your television in Standby mode for long periods of time (when you are away on holiday, for example). Turn your television off by pressing the "**I**" button (On/Off) on the front or side of the television. It is best to unplug the set from the mains and aerial.

#### **Becoming Familiar with the Remote Control**

#### The remote control is used mainly to:

- Change channels and adjust the volume
- Set up the television using the on-screen menu system

The following table presents the most frequently used buttons and their functions.

| Button                 | Viewing Function                                                                                                    | Menu Function                                                                                                    |  |
|------------------------|----------------------------------------------------------------------------------------------------|----------------------------------------------------------------------------------------------------|--|
| $\bigcirc$             | Used to display the next stored channel.                                                                                                    | -                                                                                                    |  |
|                        | Used to display the previous stored channel.                                                                                                    | -                                                                                                    |  |
| 0 to 9                 | Used to display the correspond<br>For double digit channel<br>pushed immediately after<br>result in a single digit channel                                                                                                    | ling channels.<br>Is, the second digit must be<br>or the first. Failure to do this will<br>annel being displayed.                                          |  |
| -/                     | Used to select a channel numb<br>Press this button, and the ""<br>Enter the two-digit channel nur                                                                                                    | bered ten or over.<br>symbol is displayed.<br>nber.                                                                                                    |  |
| <b>PRE-CH</b><br>(     | Press the <b>PRE-CH</b> button. The TV will switch to the last channel viewed.<br>To quickly switch between two channels that are far apart, tune to one channel, then use the numeric buttons to select second channel. Then, use the <b>PRE-CH</b> button to quickly alternate between them. |                                                                                                    |  |
| -                      | Used to increase the volume.                                                                                                    | -                                                                                                    |  |
|                        | Used to decrease the volume.                                                                                                    | -                                                                                                    |  |
| <b>MUTE</b><br>( 咳 )   | Used to switch the sound off te<br>To turn the sound back<br>press the for the sound back                                                                                                    | mporarily.<br>on, press this button again, or<br>ton.                                                                                                    |  |
| <b>MENU</b><br>(Ⅲ)     | Used to display the on-screen menu system.                                                                                                    | Used to return to the previous menu or normal viewing.                                                                                                    |  |
|                        | -                                                                                                    | <ul> <li>Used to:</li> <li>Display a submenu containing selections for the current menu option.</li> <li>Increase/decrease a menu option value.</li> </ul> |  |
| ENTER                  | -                                                                                                    | Used to confirm your choice.                                                                                                    |  |
| TV<br>( 🗋 )            | Used to switch the television on when it is in Standby mode.                                                                                                    | Used to exit from the menu system and return to normal viewing directly.                                                                                   |  |
| EXIT<br>( <b>→</b> □ ) | -                                                                                                    | Used to exit from the any disply.                                                                                                    |  |

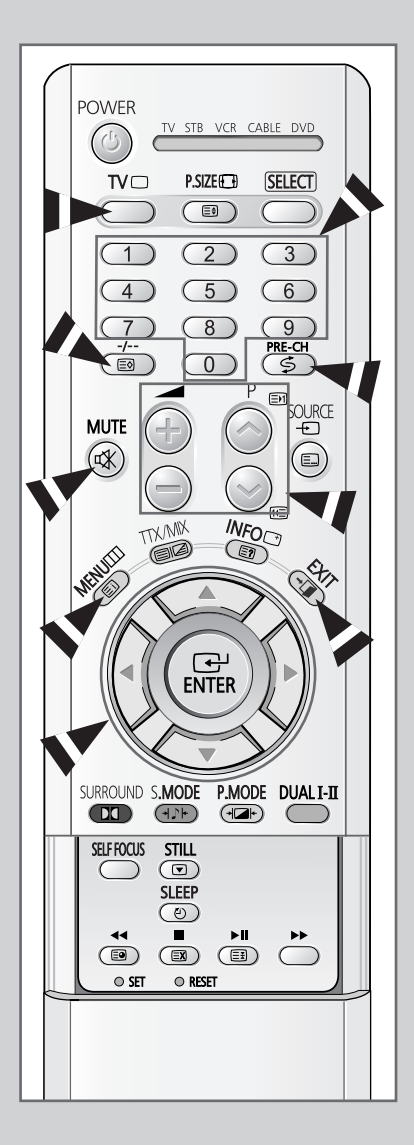

#### **Plug and Play Feature**

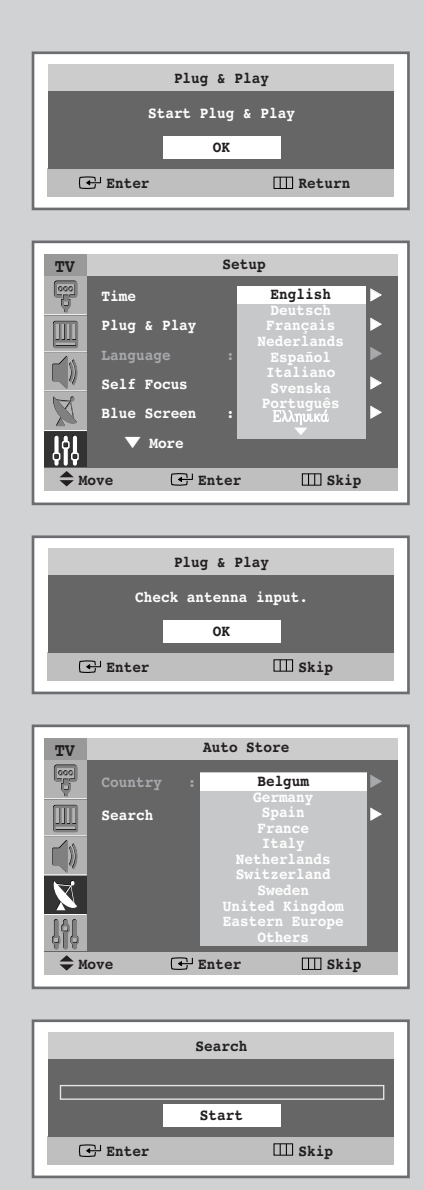

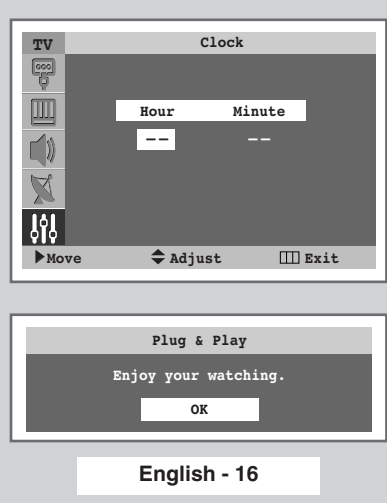

When the television is initially powered ON, several basic customer settings proceed automatically and subsequently. The following settings are available.

1 If the television is in Standby mode, press the **POWER** ((()) button on the remote control.

<u>Result</u>: The message **Start Plug & Play** is displayed.

- 2 To start the Plug & Play, press the ENTER ( 🕑 ) button.
  - <u>Result</u>: The options available in the **Setup** group are displayed with **Language** is selected.
- 3 Select the appropriate language by pressing the ▲ or ▼ button. Press the ENTER ( ↔) button to confirm the language.
  - <u>Result</u>: The message **Check antenna input.** is displayed.
- 4 Make sure that the antenna is connected to the TV, and then press the **ENTER** ( ) button.
  - <u>Result</u>: The **Auto Store** menu is displayed with **Country** is selected.
- 5 Select your country by pressing the ▲ or ▼ button. Press the ENTER ( ↔) button to confirm your choice.
  - Result: The Search menu is displayed.
- 6 To start the channel store, press the **ENTER** ( ) button.
  - Result: The search will end automatically. Channels are sorted and stored in an order which reflects their position in the frequency range (with lowest first and highest last). When it has finished, the **Clock** menu is displayed.
  - ➤ To stop the search before it has finished or return to normal viewing, press the **MENU** (□□) button.
- 7 Press the *◄* or *▶* button to move to the **Hour** or **Minute**. Set these by pressing the *▲* or *▼* button.
- 8 Press the ENTER ( +) button.
- 9 When the setting has finished all, the message Enjoy your watching. is displayed, and then the channel which has been stored will be activated.

#### Plug and Play Feature (continued)

#### If you want to reset this feature ...

1 Press the **MENU** (**III**) button.

Result: The main menu is displayed.

2 Press the ▲ or ▼ button until the **Setup** is selected.

<u>Result</u>: The options available in the **Setup** group are displayed.

- **3** Press the **ENTER** ( ) button.
- 4 Press the ▲ or ▼ button until the Plug & Play option is selected. Press the ENTER ( ( ) button.

<u>Result</u>: This feature starts with the message **Start Plug & Play** is displayed.

**5** For further details on how to set, refer to the opposite page.

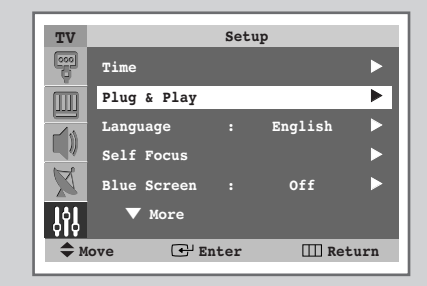

#### **Displaying Information**

*You can view the channel information and setting status you select by pressing the "INFO* (□)" *button on the remote control.* 

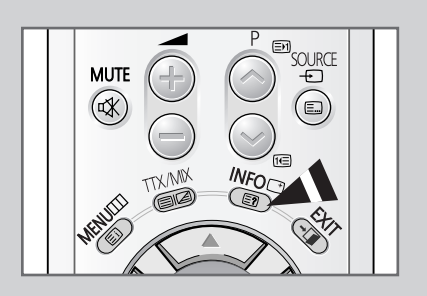

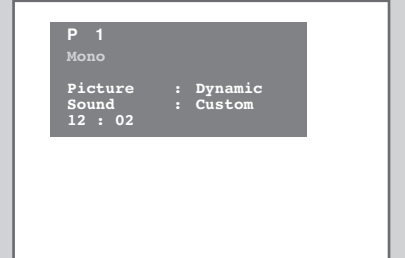

#### **Choosing Your Language**

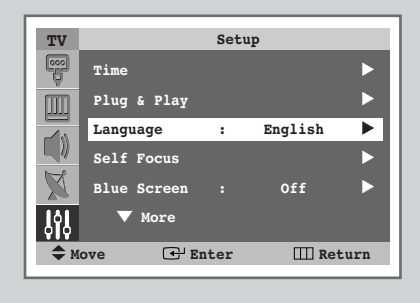

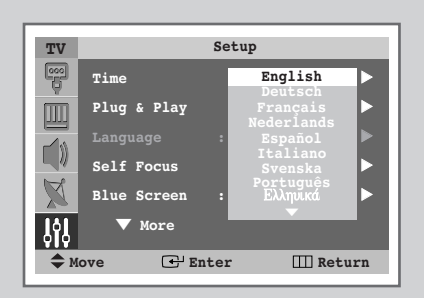

When you start using your television for the first time, you must select the language which will be used for displaying menus and indications.

| 1 | Press the <b>MENU</b> (IIII) button.<br><u>Result</u> : The main menu is displayed.                                                                             |
|---|----------------------------------------------------------------------------------------------------|
| 2 | Press the ▲ or ▼ button until the setup is selected.         Result:       The options available in the setup group are displayed.                              |
| 3 | Press the ENTER ( ) button.                                                                                                    |
| 4 | Press the ▲ or ▼ button until the Language is selected. Press the ENTER ( → ) button. <u>Result</u> : The languages available are listed.                       |
| 5 | Select the appropriate language by pressing the $\blacktriangle$ or $\checkmark$ button.<br>Press the <b>ENTER</b> ( $\boxdot$ ) button to confirm your choice. |

#### **Adjusting the Screen Automatically (Self Focus)**

The "Self Focus" feature automatically finds the optimum picture quality when blurring, overlapping colours or incorrect focus occurs. These conditions may be caused by moving your TV.

| 1 | Press the <b>MENU</b> (IIII) button.                        |
|---|-------------------------------------------------------------|
|   | Result: The main menu is displayed.                         |
| 2 | Press the ▲ or ▼ button until the <b>Setup</b> is selected. |

Result: The options available in the **Setup** group are displayed.

- 3 Press the ENTER ( ↔) button.
- 4 Press the ▲ or ▼ button until the **self Focus** is selected. Press the **ENTER** ( ) button.
  - Result: The **Self Focus** is selected.
- 5 Press the ENTER ( 🕑 ) button again
  - Result:The self focus process begins with the message SelfFocusand horizontal bar is displayed. During the<br/>process, minor distortions of the picture may occur. At<br/>this time, the colors may diffuse and a searching action<br/>will appear on the edges of the screen. This is a normal<br/>part of the adjustment. When it is finished, all of things<br/>will disappear and the optimum picture quality can be<br/>enjoyed.
  - You can also set these options simply by pressing the SELF FOCUS button.
  - Changing channels and any other signal changes will pause the self focus until a stable signal has returned. It resumes after the signal has been stabilised. This feature will not work without a signal.
    - Ambient light that is too bright may affect the self focus. If this occurs, darken the environment and try again.

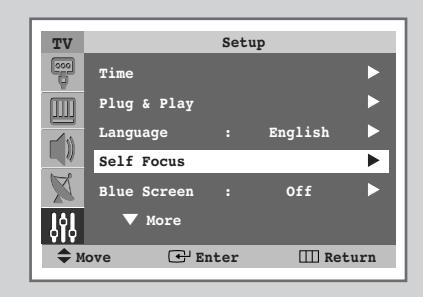

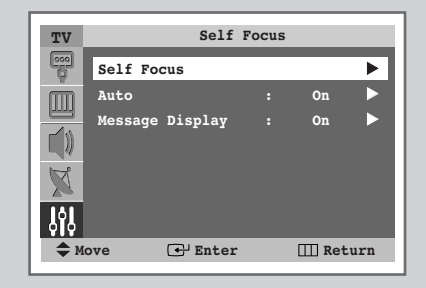

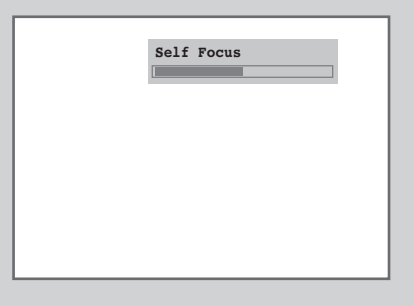

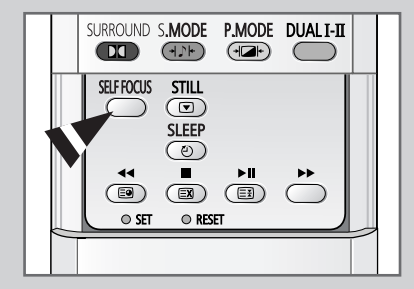

#### **Deactivating the Automatic Execution of the Self Focus**

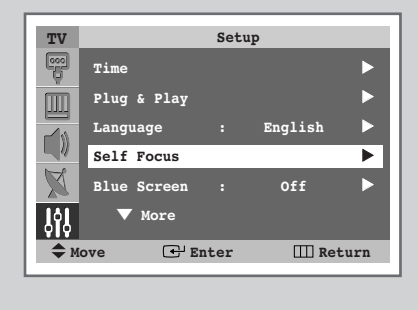

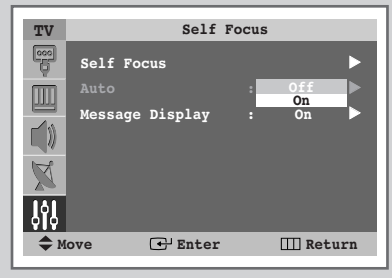

The "Self Focus" feature starts on default. It will automatically begin 10 minutes after switching on the power and the appearance of the screen image. To set the optimum picture quality, the "Self Focus" will automatically begin again after another 30 minutes, as the screen image is then fully stabilised.

| 1 | Press the <b>MENU</b> (IIII) button.                                                                     |                                                                                                    |  |  |  |
|---|----------------------------------------------------------------------------------------------------|----------------------------------------------------------------------------------------------------|--|--|--|
|   | Result:                                                                                                  | The main menu is displayed.                                                                                                |  |  |  |
| 2 | Press the ▲ or ▼ button until the <b>Setup</b> is selected.                                              |                                                                                                    |  |  |  |
|   | Result:                                                                                                  | The options available in the ${\tt Setup}$ group are displayed.                                                            |  |  |  |
| 3 | Press the                                                                                                | ENTER (단) button                                                                                                    |  |  |  |
| 4 | Press the ▲ or ▼ button until the <b>Self Focus</b> is selected.<br>Press the <b>ENTER</b> ( ← ) button. |                                                                                                    |  |  |  |
|   | <u>Result</u> :                                                                                          | The options available in the <b>Self Focus</b> group are displayed.                                                        |  |  |  |
| 5 | Press the<br>Press the                                                                                   | ▲ or ▼ button until the Auto is selected.<br>ENTER (단) button.                                                             |  |  |  |
| 6 | To turn of<br>off by pre                                                                                 | f the automatic execution of the self focus feature, select<br>essing the ▲ or ▼ button. Press the ENTER ( ↔ )<br>confirm. |  |  |  |

#### Removing the "Self Focus" from the Display

1 Press the **MENU** (**III**) button.

Result: The main menu is displayed.

- Press the ▲ or ▼ button until the setup is selected.
   <u>Result</u>: The options available in the setup group are displayed.
- 3 Press the ENTER ( ↔ ) button.
- 4 Press the ▲ or ▼ button until the **Self Focus** is selected. Press the **ENTER** ( → ) button.
  - <u>Result</u>: The options available in the **Self Focus** group are displayed.
- 5 Press the ▲ or ▼ button until the Message Display is selected. Press the ENTER ( ) button.
- 6 To remove the message **Self Focus** and horizontal bar on the screen during the self focus process, select **off** by pressing the ▲ or ▼ button. Press the **ENTER** ( → ) button to confirm.

| TV    |             | Set  | up      |     |
|-------|-------------|------|---------|-----|
| 000   | Time        |      |         | ►   |
| m     | Plug & Play |      |         |     |
|       | Language    |      | English |     |
|       | Self Focus  |      |         |     |
| X     | Blue Screen |      | Off     |     |
| ŶŶ    | ▼ More      |      |         |     |
| \$ Мо | ove 🕑 E     | nter | III Ret | urn |

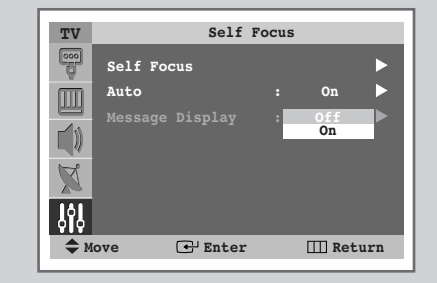

#### **Storing Channels Automatically**

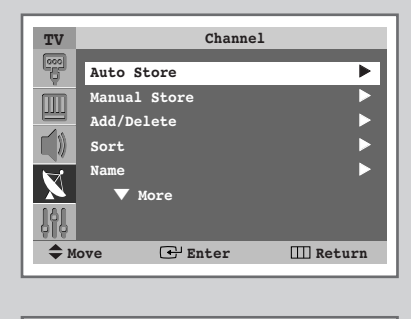

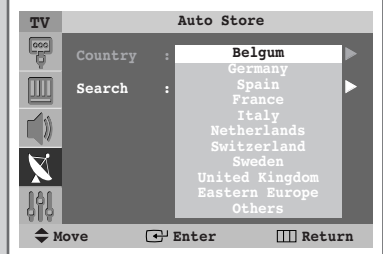

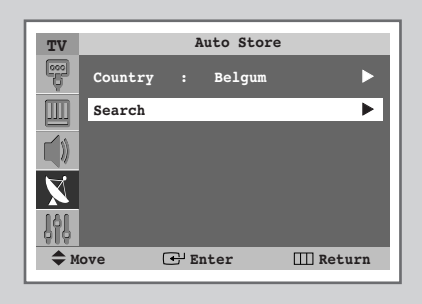

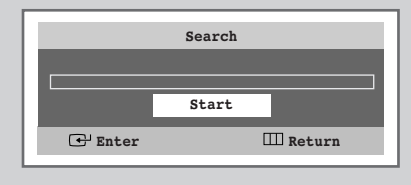

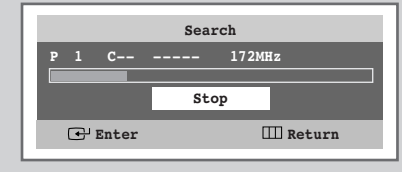

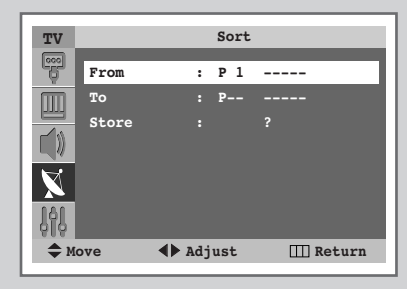

You can scan for the frequency ranges available to you (and availability depends on your country). Automatically allocated programme numbers may not correspond to actual or desired programme numbers. However you can sort numbers manually and clear any channels you do not wish to watch.

- 1 Press the **MENU** (IIII) button. The main menu is displayed. Result: 2 Press the ▲ or ▼ button until the **Channel** is selected. The options available in the **Channel** group are Result: displayed. 3 Press the ENTER ( +) button. Result: The Auto Store is selected. 4 Press the **ENTER** ( ) button again. Result: The Auto Store menu is displayed with Country option selected. 5 Press the **ENTER** ( ) button once again. Select your country by pressing the  $\blacktriangle$  or  $\checkmark$  button. The countries are displayed in the following order: Belgium - Germany - Spain - France - Italy - Netherlands -Switzerland - Sweden - United Kingdom - Eastern Europe -Others.  $\succ$ If you have selected the Others option but do not wish to scan the PAL frequency range, store the channels manually (see page 24). 6 Press the ENTER ( +) button to confirm your choice 7 Press the  $\blacktriangle$  or  $\nabla$  button until the **Search** is selected. Press the ✓ or ► button. 8 Press the **ENTER** ( ) button to start the search. Result: The search will end automatically. Channels are sorted and stored in an order which reflects their position in
  - the frequency range, (with lowest first and highest last). The programme originally selected is then displayed.
     To stop the search before it has finished or return to normal viewing, press the **MENU** (<u>III</u>) button.
- **9** When searching and storing are complete, the **sort** menu is displayed.
  - To sort the stored channels into the desired numerical order, go to Step 6 of the "Sorting the Stored Channels" procedure on page 23.
  - ◆ To exit from the channel store function without sorting the channels, press the **MENU** (□□) button repeatedly until the menus disappear.
- 10 When the channels have been stored, you can:
  - Sort them in the order required (see page 23)
  - Assign a name to the stored channels (refer to page 27)
  - Clear a channel (see page 26)
  - Fine-tune channel reception if necessary (see page 29)
  - Activate/deactivate the LNA (Low Noise Amplifier) feature (see page 30)
  - Activate/deactivate the Digital NR (Digital Noise Reduction) feature (see page 37)

English - 22

#### **Sorting the Stored Channels**

This operation allows you to change the programme numbers of stored channels. This operation may be necessary after using auto store. You can delete the channels you do not want to keep.

| 1 | Press the<br><u>Result</u> :         | MENU (Ⅲ) button.<br>The main menu is displayed.                                                                                              |
|---|--------------------------------------|----------------------------------------------------------------------------------------------------|
| 2 | Press the<br><u>Result</u> :         | ▲ or ▼ button until the <b>Channel</b> is selected.<br>The options available in the <b>Channel</b> group are<br>displayed.                   |
| 3 | Press the                            | ENTER (군) button.                                                                                                    |
| 4 | Press the <b>ENTER</b> ((            | ▲ or ▼ button until the <b>sort</b> is selected. Press the                                                                                   |
|   | Result:                              | The options available in the <b>Sort</b> group are displayed with <b>From</b> is selected.                                                   |
| 5 | Select the the dor ►                 | channel number that you wish to change by pressing<br>▶ button repeatedly.                                                                   |
| 6 | Press the<br>channel n<br>button rep | ▲ or ▼ button until the <b>To</b> is selected. Select the new umber which you wish to identify by pressing the $\triangleleft$ or ▶ eatedly. |
| 7 | Press the<br>confirm th<br>( œ ) but | ▲ or ▼ button until the <b>store</b> is selected. Select <b>or</b> to e exchange of channel numbers by pressing the <b>ENTER</b> ton.        |
|   | Result:                              | The selected channel is exchanged with the one previously stored to the chosen number.                                                       |
| - |                                      |                                                                                                    |

8 For all the channels to move to the required channel numbers, repeat steps 5 to 7 after selecting the **From** by pressing the ▲ or ▼ button.

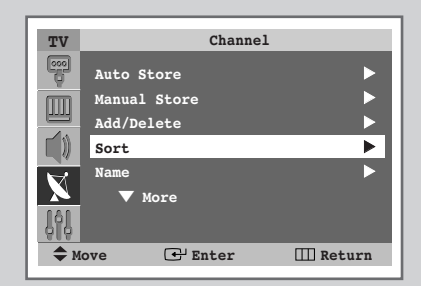

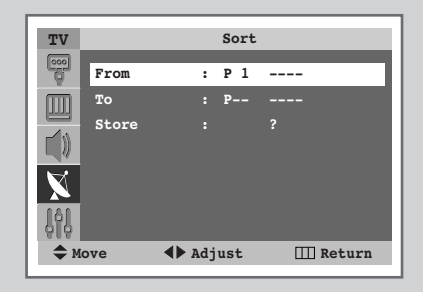

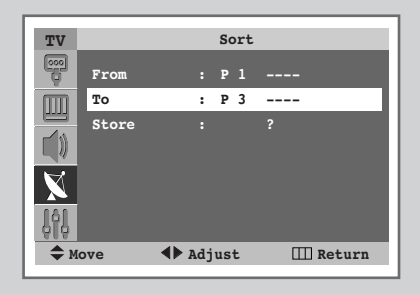

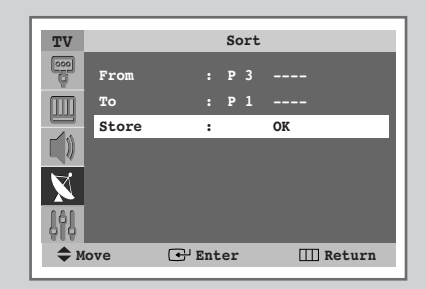

#### **Storing Channels Manually**

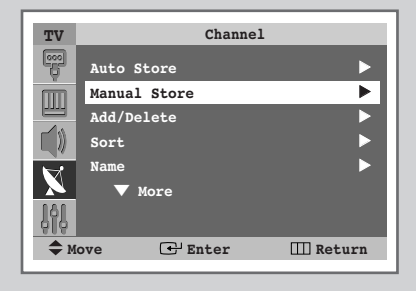

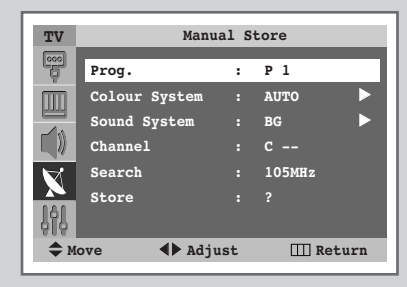

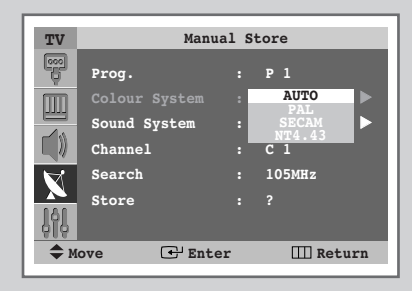

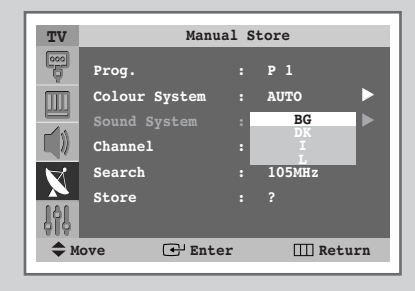

You can store the television channels, including those received via cable networks.

When storing channels manually, you can choose:

- Whether or not to store each of the channels found
- The programme number of each stored channel which you wish to identify

| 1 | Press the <b>MENU</b> (IIII) button.                                                                                                    |                                                                                                    |  |  |  |
|---|----------------------------------------------------------------------------------------------------|----------------------------------------------------------------------------------------------------|--|--|--|
|   | Result:                                                                                                    | The main menu is displayed.                                                                         |  |  |  |
| 2 | Press the $\blacktriangle$ or $\blacktriangledown$ button until the <b>Channel</b> is selected.                                                                                                    |                                                                                                    |  |  |  |
|   | Result:                                                                                                    | The options available in the <b>Channe1</b> group are displayed.                                    |  |  |  |
| 3 | Press the                                                                                                    | ENTER (군) button.                                                                                   |  |  |  |
| 4 | Press the ▲ or ▼ button until the Manual Store is selected.<br>Press the ENTER ( ( ) button.                                                                                                    |                                                                                                    |  |  |  |
|   | <u>Result</u> :                                                                                                    | The options available in the <b>Manual Store</b> group are displayed with <b>Prog.</b> is selected. |  |  |  |
| 5 | To assign a programme number to a channel, find the correct number by pressing the ◀ or ► button.                                                                                                    |                                                                                                    |  |  |  |
| 6 | Press the ▲ or ▼ button until the <b>Colour System</b> is selected.<br>Press the <b>ENTER</b> ( ) button. Indicate the broadcasting<br>standard required by pressing the ▲ or ▼ button.                                          |                                                                                                    |  |  |  |
|   | <u>Result</u> :                                                                                                    | The colour standards are displayed in the following order.                                          |  |  |  |
|   |                                                                                                    | AUTO - PAL - SECAM - NT4.43.                                                                        |  |  |  |
| 7 | Press the                                                                                                    | ENTER ( ( ) button to confirm.                                                                      |  |  |  |
| 8 | Press the $\blacktriangle$ or $\lor$ button until the <b>sound System</b> is selected.<br>Press the <b>ENTER</b> ( $\bigcirc$ ) button. Select the sound standard<br>required by pressing the $\blacktriangle$ or $\lor$ button. |                                                                                                    |  |  |  |
|   | <u>Result</u> :                                                                                                    | The sound standards are displayed in the following order:<br>BG - DK - I - L.                       |  |  |  |

9 Press the ENTER ( ) button to confirm.

#### Storing Channels Manually (continued)

10 If you know the number of the channel to be stored, see the following steps.

- ◆ Press the ▲ or ▼ button until the Channel is selected.
- ♦ Press the ◄ or ▶ button.
- Press the ▲ or ▼ button to select c (Air channel) or s (Cable channel).
- Press the ◄ or ► button.
- ◆ Press the ▲ or ▼ button to select the required number.
- If no sound or abnormal sound can be heard, re-select the sound standard required.
- 11 If you do not know the channel numbers, select Search by pressing the ▲ or ▼ button. Press the ◄ or ► button to start the search.

- 12 To store the channel and associated programme number, select **store** by pressing the ▲ or ▼ button. Set to **oK** by pressing the **ENTER** ( → ) button.
- 13 Repeat Steps 10 to 12 for each channel to be stored.

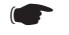

#### Channel mode

- P (Programme mode): When completing tuning, the broadcasting stations in your area have been assigned to position numbers from P00 to max P99. You can select a channel by entering the position number in this mode.
- C (Real channel mode): You can select a channel by entering the assigned number to each air broadcasting station in this mode.
- S (Cable channel mode): You can select a channel by entering the assigned number for each cable channel in this mode.

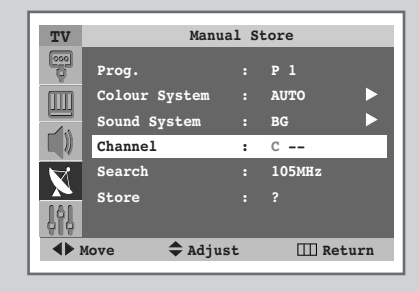

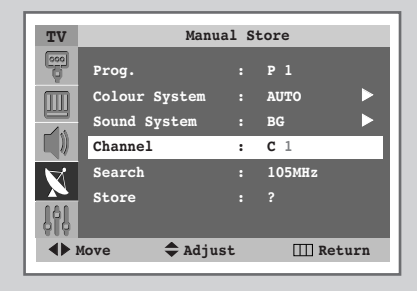

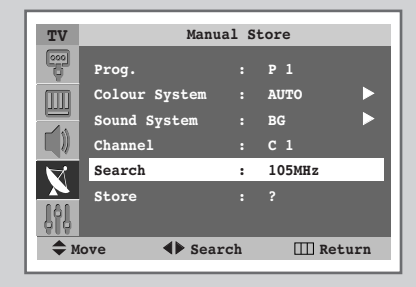

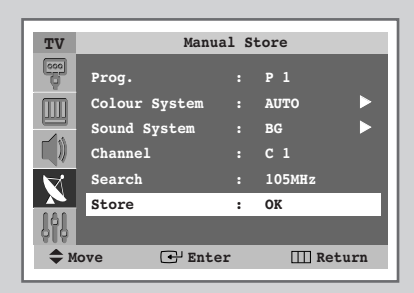

<sup>&</sup>lt;u>Result</u>: The tuner scans the frequency range until the first channel or the channel that you selected is received on your screen.

### **Skipping Unwanted Channels**

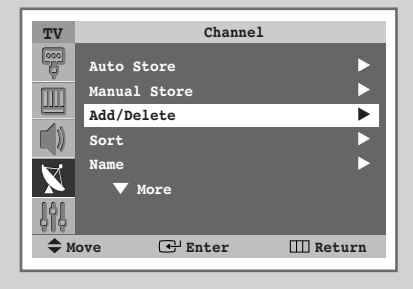

|     | А                               | dd/Delete                                      |                                                                                        |
|-----|---------------------------------|------------------------------------------------|----------------------------------------------------------------------------------------|
| P 1 | :                               | Deleted                                        | ►                                                                                      |
| P 2 |                                 | Deleted                                        |                                                                                        |
| Р 3 |                                 | Deleted                                        |                                                                                        |
| P4  |                                 | Deleted                                        |                                                                                        |
| P 5 |                                 | Deleted                                        |                                                                                        |
| ▼   |                                 |                                                |                                                                                        |
| ve  | 🕑 Ei                            | nter 🎹 R                                       | eturn                                                                                  |
|     | P 1<br>P 2<br>P 3<br>P 4<br>P 5 | P 1 :<br>P 2 :<br>P 3 :<br>P 4 :<br>P 5 :<br>▼ | P 1 : Deleted<br>P 2 : Deleted<br>P 3 : Deleted<br>P 4 : Deleted<br>P 5 : Deleted<br>▼ |

| TV  | Add/Delete            |  |                  |       |
|-----|-----------------------|--|------------------|-------|
|     |                       |  | Deleted<br>Added | ►     |
|     | P 2                   |  | Deletde          |       |
|     | P 3                   |  | Deletde          |       |
|     | Р4<br>Р5              |  | Deletde          |       |
| N   | ▼                     |  | 2020040          |       |
| ŶŶŶ |                       |  |                  |       |
| 🔷 М | Move 🕑 Enter 🛄 Return |  |                  | eturn |

You can exclude the channels you chosen from the channels you scanned. When you scan through the stored channels, those you have chosen to skip are not displayed.

All of the channels that you do not specifically choose to skip are displayed during scanning.

| 1 | Press the <b>MENU</b> (IIII) button.                                                                                                    |  |  |  |  |
|---|----------------------------------------------------------------------------------------------------|--|--|--|--|
|   | Result: The main menu is displayed.                                                                                                    |  |  |  |  |
| 2 | Press the $\blacktriangle$ or $\blacktriangledown$ button until the <b>Channel</b> is selected.                                             |  |  |  |  |
|   | Result: The options available in the <b>Channel</b> group are displayed.                                                                    |  |  |  |  |
| 3 | Press the ENTER ( 단 ) button.                                                                                                    |  |  |  |  |
| 4 | Press the ▲ or ▼ button until the Add/Delete is selected. Press the ENTER ( ←) button.                                                      |  |  |  |  |
|   | Result: The Add/Delete menu is displayed with the current channel selected.                                                                 |  |  |  |  |
| 5 | Press the $\blacktriangle$ or $\triangledown$ button to delete or add the required channel.<br>Press the <b>ENTER</b> ( $\boxdot$ ) button. |  |  |  |  |
| 6 | Select <b>Deleted</b> or <b>Added</b> by pressing the ▲ or ▼ button. Press the <b>ENTER</b> ( ↔ ) button to confirm.                        |  |  |  |  |
| 7 | Repeat Step 5 for each channel to be erased or added.                                                                                       |  |  |  |  |

### **Assigning Names to Channels**

#### Channel names will be assigned automatically when channel information is broadcast. These names can be changed, allowing you to assign new names.

| ed.                                                                                                    |  |  |  |
|----------------------------------------------------------------------------------------------------|--|--|--|
| up are                                                                                                    |  |  |  |
|                                                                                                    |  |  |  |
| Press the $\blacktriangle$ or $\triangledown$ button until the <b>Name</b> is selected. Press the <b>ENTER</b> ( $\boxdot$ ) button. |  |  |  |
| current channel                                                                                                    |  |  |  |
| a new name by<br>) button.                                                                                                    |  |  |  |
| a number (0~9)<br>r next letter by                                                                                                   |  |  |  |
|                                                                                                    |  |  |  |

7 Repeat Steps 5 to 6 for each channel to be assigned to a new name.

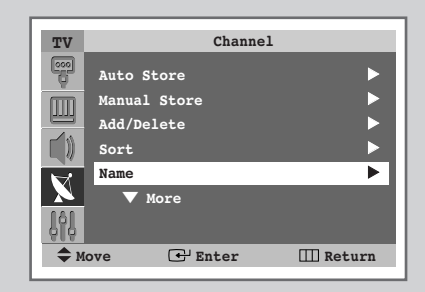

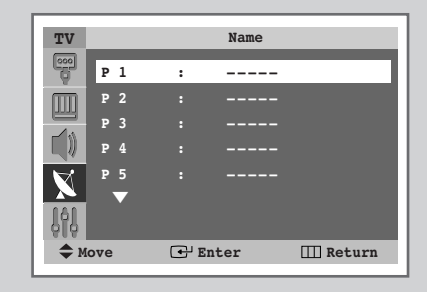

| TV          |     |      | Name  |          |
|-------------|-----|------|-------|----------|
| -           | P 1 |      | A     |          |
| m           | P 2 | :    |       |          |
|             | P 3 |      |       |          |
|             | P 4 |      |       |          |
| $\square$   | P 5 |      |       |          |
| <u>l</u> îl | ▼   |      |       |          |
| Mo          | ve  | 🔷 Ad | ljust | 🖽 Return |

#### **Locking the Channel**

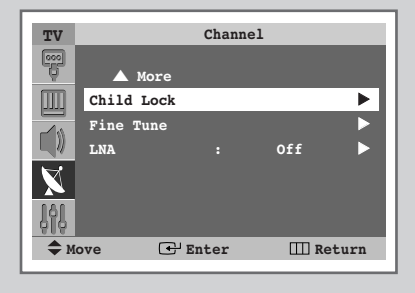

| TV        |     | c    | hild Lock |       |
|-----------|-----|------|-----------|-------|
|           | P 1 | :    | Unlocked  | ►     |
| ,<br>m    | P 2 | :    | Unlocked  | ►     |
|           | P 3 |      | Unlocked  |       |
|           | P 4 |      | Unlocked  |       |
| $\square$ | P 5 |      | Unlocked  |       |
| 191       | ▼   |      |           |       |
| Ф М       | ove | 🕂 Ei | nter 🎞 R  | eturn |

| TV           |                       | С | hild Lock          |    |
|--------------|-----------------------|---|--------------------|----|
| 000          |                       | : | Unlocked           |    |
| m            | P 2                   | : | Locked<br>Unlocked | -► |
|              | P 3                   |   | Unlocked           |    |
|              | P4                    |   | Unlocked           |    |
| $\mathbf{N}$ | P 5                   |   | Unlocked           |    |
| ŶŶŶ          |                       |   |                    |    |
| Ф М          | Move 🕑 Enter 🛄 Return |   |                    |    |

This feature allows you to lock the television so that it cannot be switched on via the front panel. It can, however, still be switched on via the remote control. Thus, by keeping the remote control away from unauthorised users, such as children, you can prevent them from watching unsuitable programmes.

| 1 | Press the <b>MENU</b> (IIII) button. |                                                                                                    |  |  |
|---|--------------------------------------|----------------------------------------------------------------------------------------------------|--|--|
|   | Result:                              | The main menu is displayed.                                                                                                    |  |  |
| 2 | Press the                            | $\blacktriangle$ or $\blacksquare$ button until the <b>Channel</b> is selected.                                                                          |  |  |
|   | <u>Result</u> :                      | The options available in the <b>Channe1</b> group are displayed.                                                                                         |  |  |
| 3 | Press the                            | ENTER ( 🕑 ) button.                                                                                                    |  |  |
| 4 | Press the<br>Press the               | ▲ or ▼ button until the <b>Child Lock</b> is selected.<br><b>ENTER</b> ( ↔) button.                                                                      |  |  |
|   | <u>Result</u> :                      | The <b>Child Lock</b> menu is displayed and the current channel is shown as selected.                                                                    |  |  |
| 5 | Press the                            | $\blacktriangle$ or $\blacksquare$ button to select the channel to be locked.                                                                            |  |  |
| 6 | Press the<br>Locked b<br>select Un   | ENTER ( ) button. To lock the channel, select<br>y pressing the ▲ or ▼ button (to unlock the channel,<br>locked). Press the ENTER ( ) button to confirm. |  |  |
|   |                                      |                                                                                                    |  |  |

#### **Fine Tuning Channel Reception**

If the reception is clear, you do not have to fine tune the channel, as this is done automatically during the search and store operation. If the signal is weak or distorted, you may have to fine tune the channel manually.

| 1 | Press the               | MENU (IIII) button.                                                                              |
|---|-------------------------|--------------------------------------------------------------------------------------------------|
|   | Result:                 | The main menu is displayed.                                                                      |
| 2 | Press the               | ▲ or ▼ button until the <b>Channel</b> is selected.                                              |
|   | Result:                 | The options available in the <b>Channe1</b> group are displayed.                                 |
| 3 | Press the               | ENTER ( ↔) button.                                                                               |
| 4 | Press the<br>Press the  | ▲ or ▼ button until the <b>Fine Tune</b> is selected.<br><b>ENTER</b> ( ↔ ) button.              |
|   | Result:                 | The horizontal bar is displayed.                                                                 |
| 5 | To obtain<br>the ◀ or ▶ | a sharp and clear picture and good sound quality, press<br>▶ button until you reach the setting. |
| 6 | To store t<br>ENTER ((  | he fine tuning setting in the TV's memory, press the<br>즢 ) button.                              |
| 7 |                         | he fine tuning to 0 coloct Bt by pressing the A or V                                             |

7 To reset the fine tuning to 0, select **Reset** by pressing the ▲ or ▼ button then press the **ENTER** ( ↔ ) button.

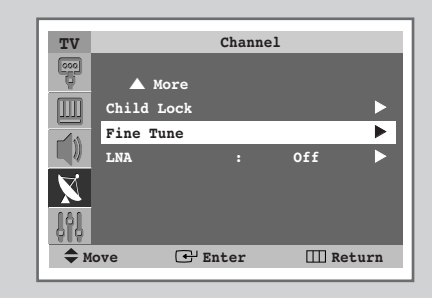

|             | Fine Tune |                    |   |
|-------------|-----------|--------------------|---|
| P 2         | Reset     |                    | 0 |
| Move Adjust |           | e Save<br>Ⅲ Return |   |

|      | Fine Tune             |
|------|-----------------------|
| P 2  |                       |
|      | 1                     |
|      | Reset                 |
| Move | 🕑 Enter<br>III Return |

#### Using the LNA (Low Noise Amplifier) Feature

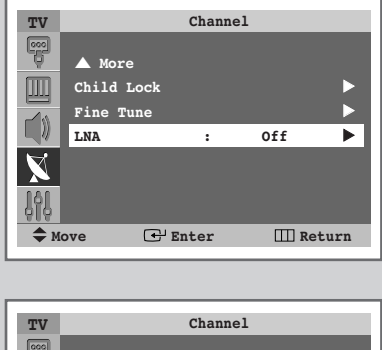

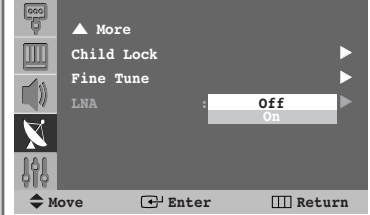

This feature is very useful in the situation that the TV is used in a weak signal, and amplifies the TV signal in the weak signal area, but not noise.

This feature is working only in a weak signal condition, and that is memorized on relevant channel's additional information.

| 1 | Press the <b>MENU</b> (IIII) button. |                                                                                                    |  |  |
|---|--------------------------------------|----------------------------------------------------------------------------------------------------|--|--|
|   | Result:                              | The main menu is displayed.                                                                                         |  |  |
| 2 | Press the                            | <b><math>\blacktriangle</math></b> or <b><math>\blacksquare</math></b> button until the <b>Channel</b> is selected. |  |  |
|   | <u>Result</u> :                      | The options available in the <b>Channel</b> group are displayed.                                                    |  |  |
| 3 | Press the                            | ENTER (군) button.                                                                                                   |  |  |
| 4 | Press the <b>ENTER</b> (             | ▲ or ▼ button until the <b>LNA</b> is selected. Press the                                                           |  |  |
|   |                                      |                                                                                                    |  |  |

5 Select off or on by pressing the ▲ or ▼ button. Press the ENTER ( ⊡ ) button to confirm.

### **Changing the Picture Standard**

You can select the type of picture which best corresponds to your viewing requirements.

| 1 | Press the <b>MENU</b> (IIII) button. |                                                                                    |  |  |
|---|--------------------------------------|------------------------------------------------------------------------------------|--|--|
|   | Result:                              | The main menu is displayed.                                                        |  |  |
| 2 | Press the                            | e $\blacktriangle$ or $\blacksquare$ button until the <b>Picture</b> is selected.  |  |  |
|   | <u>Result</u> :                      | The options available in the <b>Picture</b> group are displayed.                   |  |  |
| 3 | Press the                            | ENTER ( 🕞 ) button.                                                                |  |  |
|   | Result:                              | The Mode is selected.                                                              |  |  |
| 4 | Press the                            | e ENTER ( 🕞 ) button again.                                                        |  |  |
|   | Result:                              | The options available are listed.                                                  |  |  |
| 5 | Select the                           | e required option by pressing the $\blacktriangle$ or $\blacktriangledown$ button. |  |  |
|   | Result:                              | The following modes are available:                                                 |  |  |
|   |                                      | Dynamic — Standard — Movie — Custom                                                |  |  |
|   |                                      |                                                                                    |  |  |

6 Press the ENTER ( 🕒 ) button to confirm.

You can also set these options simply by pressing the **P.MODE** (+ I + : Picture Mode) button.

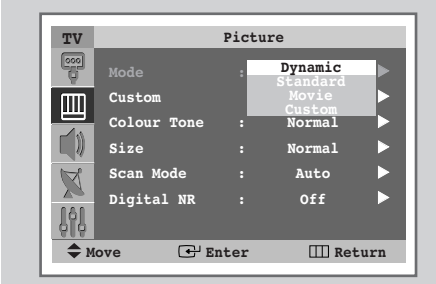

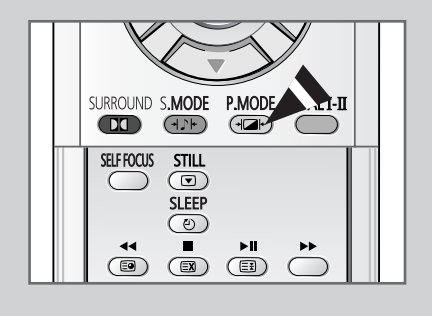

Dynamic

# **Customizing the Picture Settings**

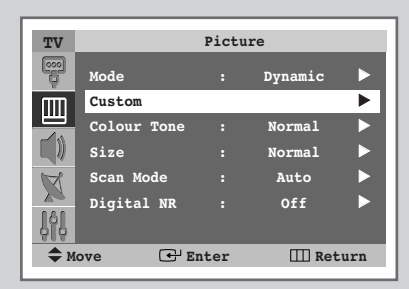

| TV       |            | Custo | m   |  |
|----------|------------|-------|-----|--|
| 000      | Contrast   | :     | 100 |  |
| m        | Brightness |       | 45  |  |
|          | Sharpness  |       | 75  |  |
| L 🕽      | Colour     |       | 55  |  |
| X        |            |       |     |  |
| <u>Î</u> |            |       |     |  |
| ♦ Move   |            |       |     |  |

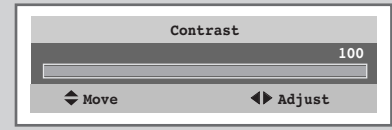

| TV          |             | Pictu | re      |     |
|-------------|-------------|-------|---------|-----|
|             | Mode        |       | Dynamic |     |
| m           | Custom      |       |         |     |
|             | Colour Tone | :     | Normal  | •   |
|             | Size        |       | Normal  |     |
| A           | Scan Mode   |       | Auto    |     |
|             | Digital NR  |       | Off     |     |
| 00          |             |       |         |     |
| <b>\$</b> M | ove 🕂 I     | Enter | III Ret | urn |
|             |             |       |         |     |

|        | Colour | Tone     |
|--------|--------|----------|
| Normal |        |          |
|        |        |          |
|        |        | ▲ Adjust |
|        |        |          |

Your television has several settings options that allow you to control picture quality.

| 1 | Press the                                    | MENU (                                                                                                    |
|---|----------------------------------------------|----------------------------------------------------------------------------------------------------|
|   | Result:                                      | The main menu is displayed.                                                                                                    |
| 2 | Press the                                    | $\blacktriangle$ or $\blacksquare$ button until the <b>Picture</b> is selected.                                                                                        |
|   | <u>Result</u> :                              | The options available in the <b>Picture</b> group are displayed.                                                                                                    |
| 3 | Press the                                    | ENTER ( 🔁 ) button.                                                                                                    |
| 4 | Press the <b>ENTER</b> (                     | ▲ or ▼ button until the <b>Custom</b> is selected. Press the                                                                                                    |
|   | Result:                                      | The <b>Custom</b> menu is displayed.                                                                                                    |
| 5 | Select the<br>or <b>Tint</b> -N<br>Press the | e option ( <b>Contrast</b> , <b>Brightness</b> , <b>Sharpness</b> , <b>Colour</b> ,<br>ITSC only) to be adjusted by pressing the ▲ or ▼ button.<br>ENTER ( ← ) button. |
|   | Result:                                      | The horizontal bar is displayed. Move the horizontal bar's cursor left or right by pressing the $\blacktriangleleft$ or $\triangleright$ button.                       |
| 6 | Press the<br>Press the<br>the <b>ENTE</b>    | MENU (□□) button to return the Picture menu.<br>▲ or ▼ button until the Colour Tone is selected. Press<br>R (⊡) button.                                                |
| 7 | Select th                                    | e required colour tone (Warm 1 ~ Warm 10, Normal,<br>~ Cool 10) by pressing the ◀ or ► button.                                                                         |

### **Selecting the Picture Size (4:3 Model)**

# You can select the picture size which best corresponds to your viewing requirements.

- 1 Press the **MENU** (Ⅲ) button. <u>Result</u>: The main menu is displayed.
- 2 Press the ▲ or ▼ button until the Picture is selected. <u>Result</u>: The options available in the Picture group are displayed.
- **3** Press the **ENTER** ( ) button.

>

- Press the ▲ or ▼ button until the size is selected. Press the ENTER ( → ) button.
   Result : The size menu is displayed.
- Select the required mode by pressing the ▲ or ▼ button. Press the ENTER ( → ) button.
   <u>Result</u>: The following modes are available:
  - Normal
     Adjusts the picture to fit into a 4:3 normal aspect ratio. (Prolonged use in 4:3 mode may cause the lifespan of the CRT to be reduced.)

     Zoom1
     Vertically enlarges the picture approximately 130%.

     Zoom2
     Vertically enlarges the picture about approximately
  - **Cinema** When the top and bottom of the screen margin are black (blank), they will change to gray.
  - Lifting is available in the zoom1 or zoom2 mode by pressing the ▲ or ▼ button

You can select these options by simply pressing the **P.SIZE** ( ) button on the remote control.

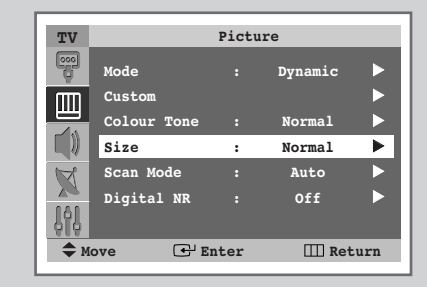

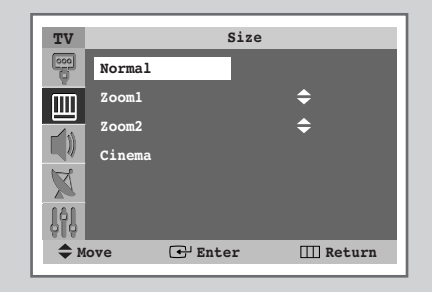

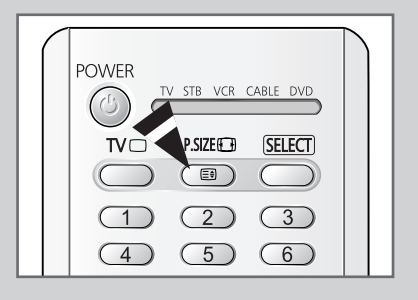

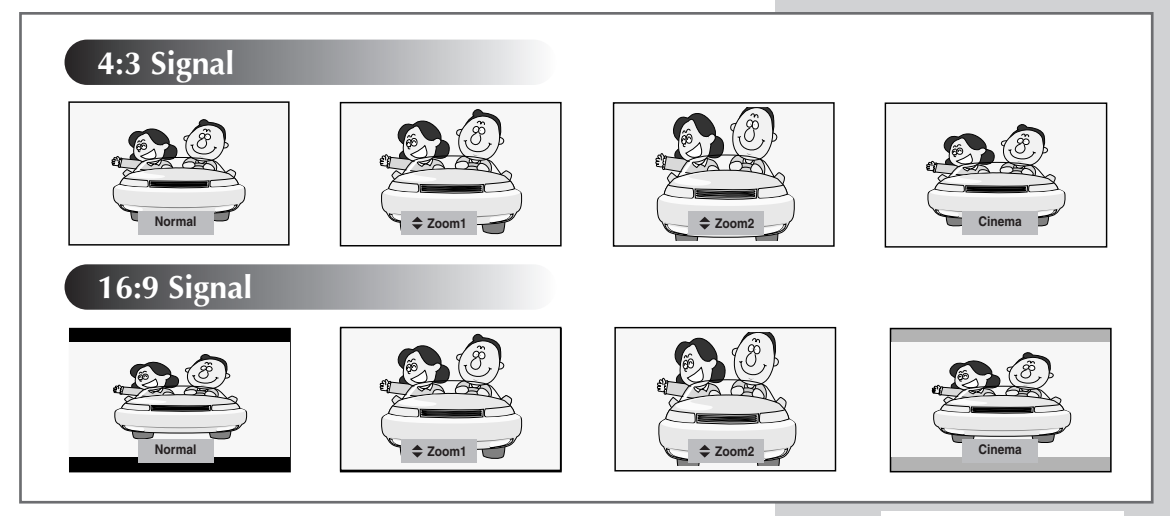

English - 33

#### **Selecting the Picture Size (Wide Model)**

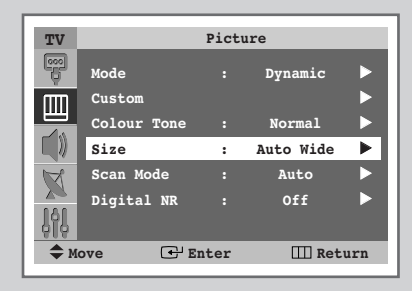

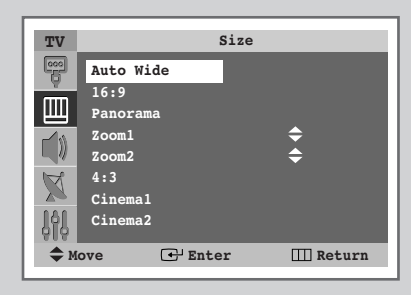

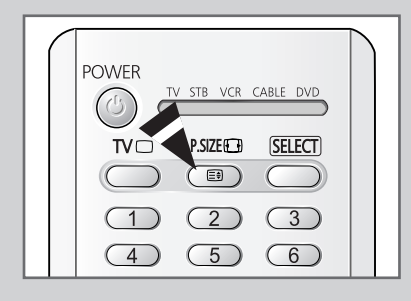

# You can select the picture size which best corresponds to your viewing requirements.

| 1 | Press the <b>M</b><br><u>Result</u> : T                                                                                                    | ENU (Ⅲ) button.<br>he main menu is displayed.                                                                                                    |
|---|----------------------------------------------------------------------------------------------------|----------------------------------------------------------------------------------------------------|
| 2 | Press the ▲<br><u>Result</u> : T<br>d                                                                                                    | or ▼ button until the <b>Picture</b> is selected.<br>he options available in the <b>Picture</b> group are<br>isplayed.                                                                                                    |
| 3 | Press the El                                                                                                    | NTER ( ⊕ ) button.                                                                                                    |
| 4 | Press the ▲ or ▼ button until the <b>Size</b> is selected. Press the <b>ENTER</b> ( → ) button.<br><u>Result</u> : The <b>Size</b> menu is displayed. |                                                                                                    |
| 5 | Select the re<br>the <b>ENTER</b>                                                                                                    | equired mode by pressing the $\blacktriangle$ or $\triangledown$ button. Press ( $\textcircled{\basis}$ ) button.                                                                                                    |
|   | <u>Result</u> . I                                                                                                    | he following modes are available.                                                                                                    |
|   | Auto Wide                                                                                                    | Automatically enlarges the image to fit the 16:9 aspect ratio providing the optimum display.                                                                                                    |
|   | 16:9                                                                                                    | Adjusts the picture to fit into the 16:9 wide aspect ratio.                                                                                                    |
|   | Panorama                                                                                                    | Adjusts a Wide picture to appear natural.                                                                                                    |
|   | Zooml                                                                                                    | Vertically enlarges the picture approximately 130%.                                                                                                    |
|   | Zoom2                                                                                                    | Vertically enlarges the picture about approximately 150%.                                                                                                    |
|   | 4:3                                                                                                    | Adjusts the picture to fit into a 4:3 normal aspect<br>ratio. (Prolonged use in 4:3 mode may cause the<br>lifespan of the CRT to be reduced.)                                                                                |
|   | Cinema1                                                                                                    | To maintain optimum screen display, the picture is<br>vertically enlarged and the letterboxed (black margin)<br>area is filled with gray instead.                                                                            |
|   | Cinema2                                                                                                    | When the top and bottom of the screen margin are black (blank), they will change to gray.                                                                                                    |
|   | <ul> <li>Lifti pres</li> <li>Sub in z</li> </ul>                                                                                                    | ng is available in the <b>zoom1</b> or <b>zoom2</b> mode by<br>ssing the ▲ or ▼ button.<br>otitles may be cut-off or hidden below the screen area<br><b>oom1</b> , <b>zoom2</b> , <b>Cinema1</b> , and <b>Cinema2</b> modes. |
|   |                                                                                                    |                                                                                                    |

You can select these options by simply pressing the **P.SIZE** ( $\square$ ) button on the remote control.

 $\succ$ 

### Selecting the Picture Size (Wide Model) (continued)

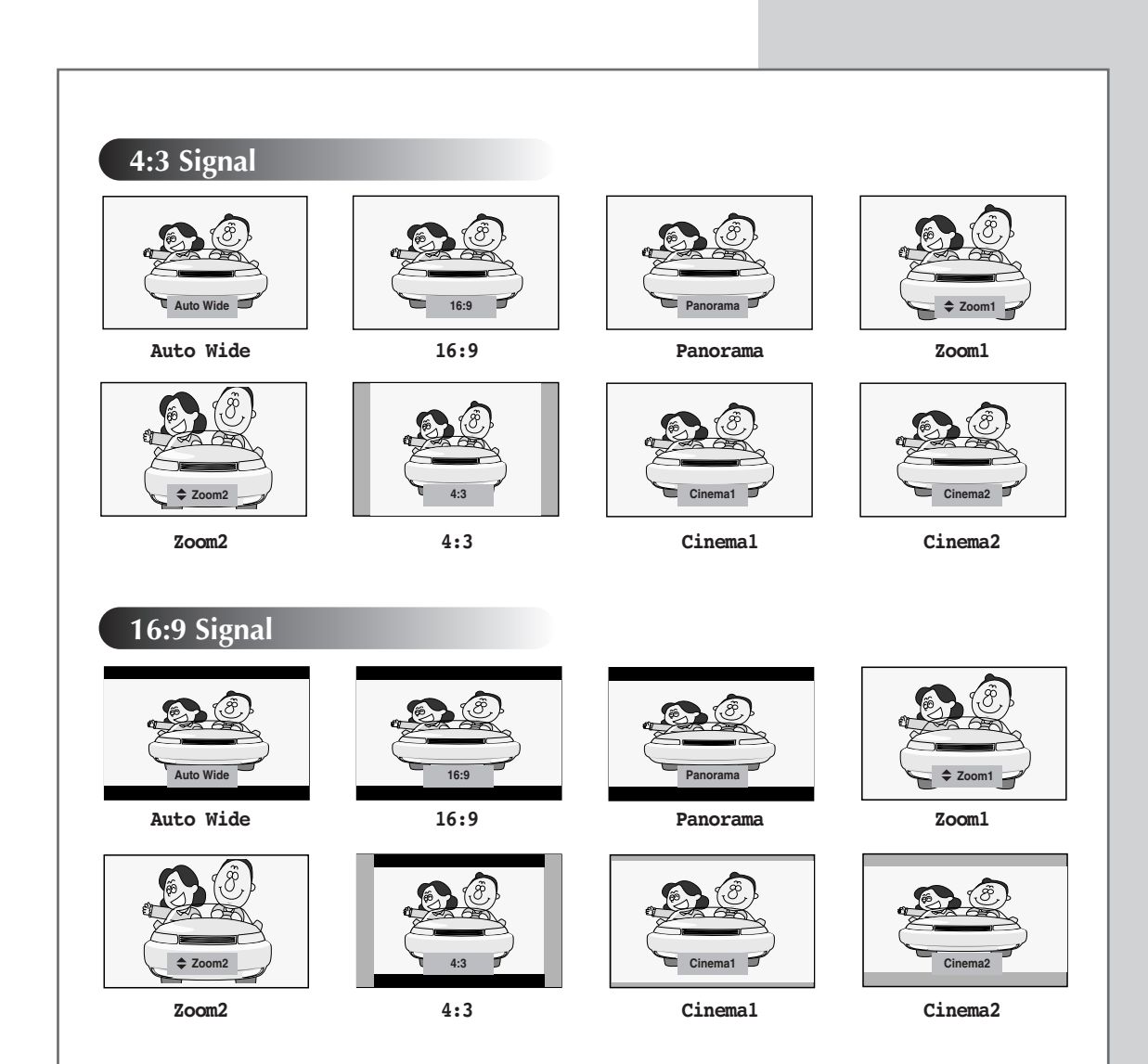

#### **Selecting the Scan Mode**

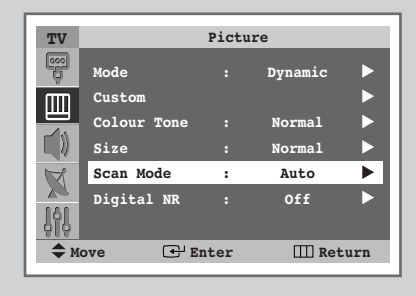

| TV    |             | Pictu | ıre         |     |
|-------|-------------|-------|-------------|-----|
| 000   | Mode        |       | Dynamic     | ►   |
| m     | Custom      |       |             |     |
|       | Colour Tone |       | Normal      |     |
| E)    | Size        |       | Normal      |     |
| R     |             |       | Auto        |     |
| 200   | Digital NR  | :     | _ Digital   |     |
| - dio |             |       | Progréssive |     |
| Ф М   | ove 🕑 1     | Enter | III Ret     | urn |

You will normally find that scan mode is best set to Natural to reduce any slight picture flicker. However, it is possible that some occasional broadcasts (NTSC-M) may benefit by changing the scan mode.

| 1 | Press the <b>MENU</b> (IIII) button.                                                                                                    |
|---|----------------------------------------------------------------------------------------------------|
|   | Result: The main menu is displayed.                                                                                                    |
| 2 | Press the $\blacktriangle$ or $\blacktriangledown$ button until the <b>Picture</b> is selected.                                                |
|   | Result: The options available in the <b>Picture</b> group are displayed.                                                                       |
| 3 | Press the ENTER ( 🔁 ) button.                                                                                                    |
| 4 | Press the $\blacktriangle$ or $\blacktriangledown$ button until the <b>Scan</b> Mode is selected. Press the <b>ENTER</b> ( $\boxdot$ ) button. |
| 5 | Select the required option by pressing the $\blacktriangle$ or $\blacktriangledown$ button.                                                    |
|   | Result: The following modes are available:                                                                                                    |
|   | Auto — Natural — Digital — Progressive                                                                                                    |
| 6 | Press the ENTER ( ) button to confirm.                                                                                                    |
|   |                                                                                                    |

### **Using the Digital NR (Digital Noise Reduction) Feature**

If the signal received by your television is weak, you can activate this feature to help reduce any static and ghosting that may appear on the screen.

| 1 | Press the <b>MENU</b> (IIII) button.                                                                     |  |
|---|----------------------------------------------------------------------------------------------------|--|
|   | Result: The main menu is displayed.                                                                      |  |
| 2 | Press the $\blacktriangle$ or $\blacksquare$ button until the <b>Picture</b> is selected.                |  |
|   | Result: The options available in the <b>Picture</b> group are displayed.                                 |  |
| 3 | Press the ENTER ( 관 ) button.                                                                            |  |
| 4 | Press the ▲ or ▼ button until the <b>Digital NR</b> is selected.<br>Press the <b>ENTER</b> ( 🕑 ) button. |  |

5 Select off or on by pressing the ▲ or ▼ button. Press the ENTER ( ↔ ) button to confirm.

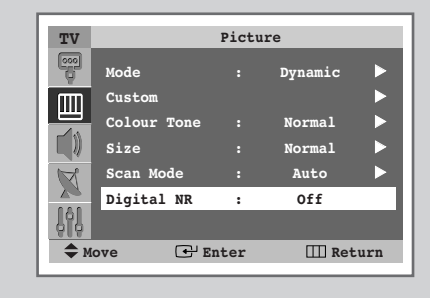

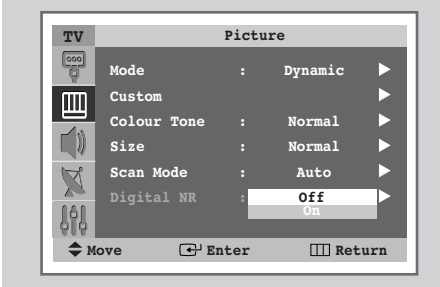

English - 37

#### **Setting the Blue Screen Mode**

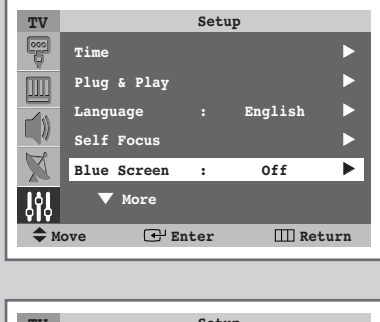

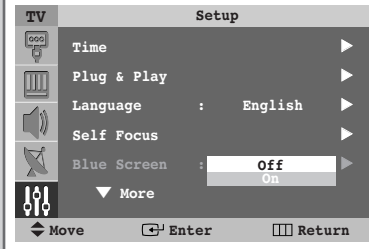

If no signal is being received or the signal is very weak, a blue screen automatically replaces the noisy picture background. If you wish to continue viewing the poor picture, you must set the Blue screen mode to Off.

| 1 | Press the MENU (IIII) button.                                                                             |
|---|----------------------------------------------------------------------------------------------------|
|   | Result: The main menu is displayed.                                                                       |
| 2 | Press the $\blacktriangle$ or $\blacksquare$ button until the <b>Setup</b> is selected.                   |
|   | Result: The options available in the <b>Setup</b> group are displayed.                                    |
| 3 | Press the ENTER ( 🚭 ) button.                                                                             |
| 4 | Press the ▲ or ▼ button until the <b>B1ue Screen</b> is selected.<br>Press the <b>ENTER</b> ( ↔ ) button. |

5 Select off or on by pressing the ▲ or ▼ button. Press the ENTER ( ⊡ ) button to confirm.

#### **Freezing the Current Picture**

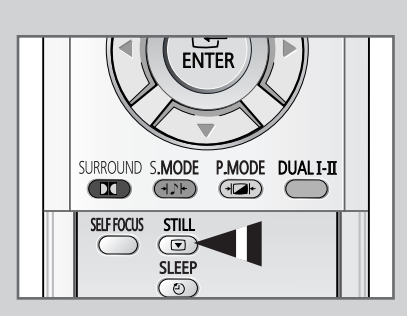

You can freeze the picture when watching a television programme simply by pressing the "STILL ( )" button. To return to normal viewing, press it again.

### **Changing the Sound Standard**

#### You can select the type of special sound effect to be used when watching a given broadcast.

| 1 | Press the MENU (IIII) button. |                                                                                    |  |
|---|-------------------------------|------------------------------------------------------------------------------------|--|
|   | Result:                       | The main menu is displayed.                                                        |  |
| 2 | Press the                     | $\blacktriangle$ or $\blacksquare$ button until the <b>sound</b> is selected.      |  |
|   | Result:                       | The options available in the <b>sound</b> group are displayed.                     |  |
| 3 | Press the                     | ENTER ( 🗗 ) button.                                                                |  |
|   | Result:                       | The Mode is selected.                                                              |  |
| 4 | Press the                     | ENTER ( 단 ) button again.                                                          |  |
| 5 | Select the                    | e required option by pressing the $\blacktriangle$ or $\blacktriangledown$ button. |  |
|   | <b>D</b> 11                   | <del>-</del> , , , , , , , , , , , , , , , , , , ,                                 |  |

Result: The following modes are available:

```
Standard - Music - Movie - Speech -
Custom.
```

6 Press the ENTER ( 🕑 ) button to confirm.

You can also set these options simply by pressing the **S.MODE** (1 > : Sound Mode) button. >

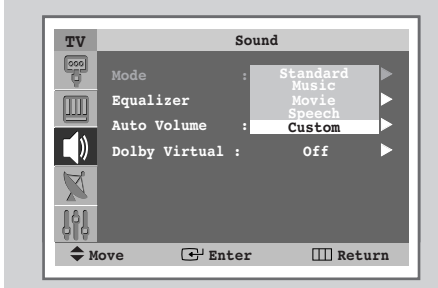

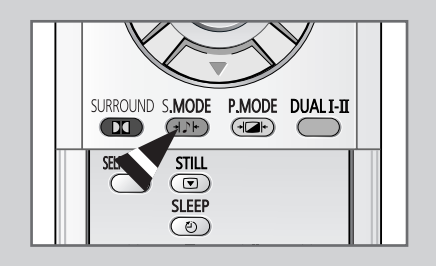

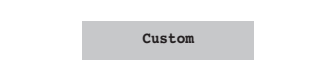

### **Adjusting the Sound Settings**

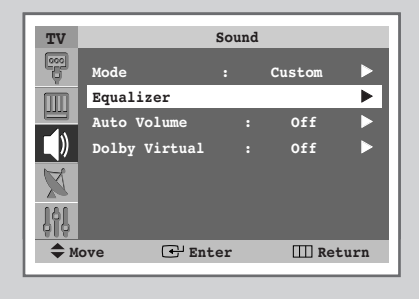

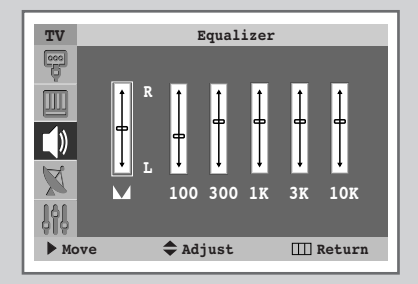

The sound settings can be adjusted to suit your personal preferences.

| 1 | Press the               | MENU (IIII) button.                                                                                    |
|---|-------------------------|----------------------------------------------------------------------------------------------------|
|   | Result:                 | The main menu is displayed.                                                                            |
| 2 | Press the               | $\blacktriangle$ or $\blacksquare$ button until the <b>sound</b> is selected.                          |
|   | Result:                 | The options available in the <b>sound</b> group are displayed.                                         |
| 3 | Press the               | ENTER ( 🕑 ) button.                                                                                    |
| 4 | Press the<br>Press the  | ▲ or ▼ button until the <b>Equalizer</b> is selected.<br><b>ENTER</b> ( ↔) button.                     |
|   | <u>Result</u> :         | The <b>Equalizer</b> menu is displayed with the current option.                                        |
| 5 | Select the<br>Press the | e option to be adjusted by pressing the ◀ or ► button.<br>▲ or ▼ button to reach the required setting. |

If you make any changes to these settings, the sound standard is automatically switched to Custom.

#### ♦ Auto Volume

Each broadcasting station has its own signal conditions, and so it is not easy for you to adjust the volume every time the channel is changed. This feature lets you automatically adjust the volume of the desired channel by lowering the sound output when the modulation signal is high or by raising the sound output when the modulation signal is low.

#### Dolby Virtual

This feature converts a monaural sound signal into two identical left and right channels. Once the **Dolby Virtual** is set to **Off** or **On**, the setting applies to the sound effects such as **Standard**, **Music**, **Movie**, and **Speech**.

| 1 | Press the <b>MENU</b> (IIII) button.                                                                                  |  |  |
|---|----------------------------------------------------------------------------------------------------|--|--|
|   | Result: The main menu is displayed.                                                                                   |  |  |
| 2 | Press the $\blacktriangle$ or $\blacksquare$ button until the <b>sound</b> is selected.                               |  |  |
|   | Result: The options available in the <b>sound</b> group are displayed.                                                |  |  |
| 3 | Press the ENTER (단) button.                                                                                           |  |  |
| 4 | Select the required option (Auto Volume or Dolby Virtual) by pressing the $\blacktriangle$ or $\triangledown$ button. |  |  |
| 5 | Press the ENTER (단) button.                                                                                           |  |  |
| 6 | To activate each feature, select <b>on</b> by pressing the $\blacktriangle$ or $\checkmark$                           |  |  |

Manufactured under license from Dolby Laboratories. "Dolby" and the double-D symbol are trademarks of Dolby Laboratories.

button. Press the ENTER ( 🕑 ) button.

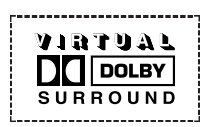

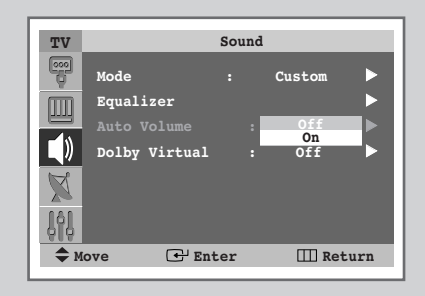

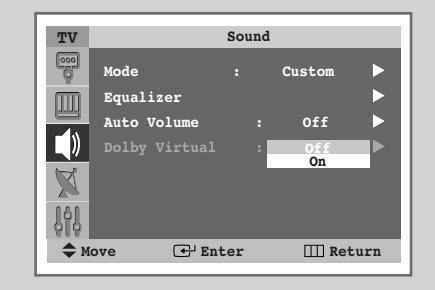

### **Setting the Melody Sound**

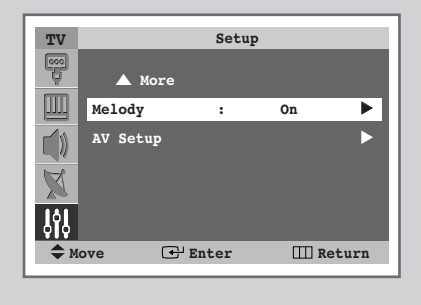

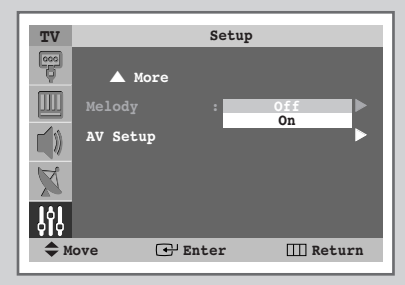

You can hear clear melody sound when the television is powered on or off.

| 1 | Press the <b>MENU</b> (IIII) button.                                                                                            |  |
|---|----------------------------------------------------------------------------------------------------|--|
|   | Result: The main menu is displayed.                                                                                             |  |
| 2 | Press the $\blacktriangle$ or $\blacktriangledown$ button until the <b>Setup</b> is selected.                                   |  |
|   | $\underline{\text{Result}}: \qquad \text{The options available in the } \textbf{Setup} \text{ group are displayed}.$            |  |
| 3 | Press the ENTER ( 🕞 ) button.                                                                                                   |  |
| 4 | Press the ▲ or ▼ button until the <b>Melody</b> is selected. Press the <b>ENTER</b> ( ヱ) button.                                |  |
| 5 | Select the required option ( $\mathbf{Off}$ or $\mathbf{On}$ ) by pressing the $\blacktriangle$ or $\blacktriangledown$ button. |  |

6 Press the ENTER ( 🕑 ) button to confirm.

#### Selecting the Sound Mode (depending on the model)

The "DUAL I-II" button displays/controls the processing and output of the audio signal. When power is switched on, the mode is automatically preset to either "Dual I" or "Stereo", depending on the current transmission.

|              | Type of broadcast                     | On-screen indication                                 |
|--------------|---------------------------------------|------------------------------------------------------|
| NICAM        | Regular broadcast<br>(Standard audio) | Mono (Normal use)                                    |
|              | Regular +<br>NICAM Mono               | NICAM ↔ Mono<br>Mono (Normal)                        |
| Stereo       | NICAM Stereo                          | NICAM ↔ Mono<br>Stereo (Normal)                      |
|              | NICAM Dual I/II                       | NICAM → NICAM → Mono<br>Dual I Dual II (Normal)<br>↑ |
|              | Regular broadcast<br>(Standard audio) | Mono (Normal use)                                    |
| A2<br>Stereo | Bilingual or Dual I/II                | Dual I ↔ Dual II                                     |
|              | Stereo                                | Stereo ↔ Mono<br>(Forced mono)                       |

- If the receiving conditions deteriorate, listening will be easier if the mode is set to the Mono.
  - If the stereo signal is weak and an automatic switching occurs, then switch to the **Mono**.
  - When receiving a mono sound in the AV mode, connect to the "AUDIO-L" input connector on the panel (front or side). If the mono sound comes out only from left speaker, press the **DUAL I-II** button.

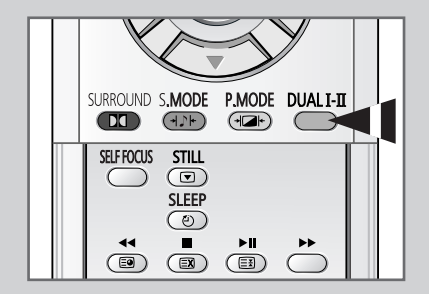

### **Setting and Displaying the Current Time**

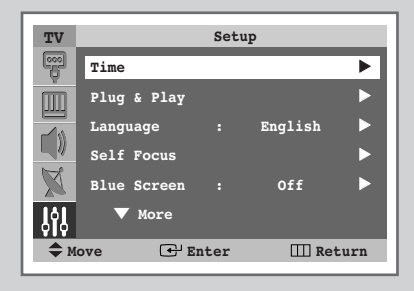

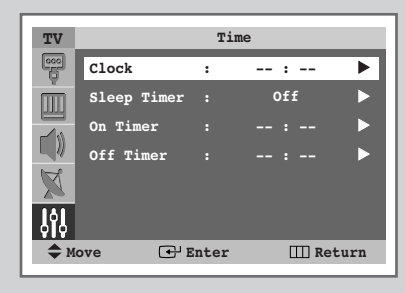

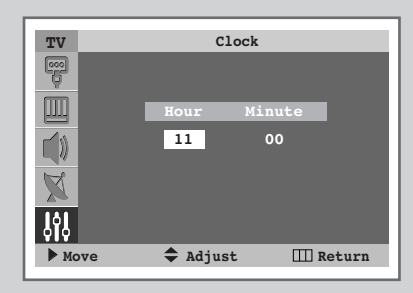

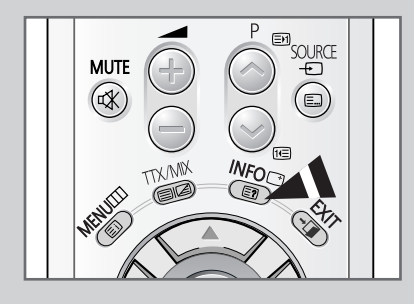

You can set the television's clock so that the current time is displayed by pressing the "INFO ()" button. You must also set the time if you wish to use the automatic on or off timers.

- When pressing the "I" button (On/Off) on the front of the television, the clock setting will be reset.
- 1 Press the MENU (Ⅲ) button. <u>Result</u>: The main menu is displayed.
- **2** Press the  $\blacktriangle$  or  $\blacktriangledown$  button until the **Setup** is selected.
  - Result: The options available in the **Setup** group are displayed.
- **3** Press the **ENTER** ( → ) button.
- 4 Press the ▲ or ▼ button until the **Time** is selected. Press the **ENTER** ( ↔ ) button.
  - <u>Result</u>: The options available in the **Time** group are displayed with **Clock** is selected.
- 5 Press the ENTER ( +) button.
- 6 Press the ◀ or ► button to move to the Hour or Minute. Set these by pressing the ▲ or ▼ button.

#### **Setting the Sleep Timer**

You can select a time period of between 30 and 180 minutes after which the television automatically switches to Standby mode.

| 1 | Press the                | MENU (IIII) button.                                                                          |
|---|--------------------------|----------------------------------------------------------------------------------------------|
|   | Result:                  | The main menu is displayed.                                                                  |
| 2 | Press the                | $\blacktriangle$ or $\blacksquare$ button until the <b>Setup</b> is selected.                |
|   | Result:                  | The options available in the ${\tt Setup}$ group are displayed.                              |
| 3 | Press the                | ENTER ( 🕒 ) button.                                                                          |
| 4 | Press the <b>ENTER</b> ( | ▲ or $\triangledown$ button until the <b>Time</b> is selected. Press the $\boxdot$ ) button. |
|   | Result:                  | The options available in the <b>Time</b> group are displayed.                                |

- 5 Press the ▲ or ▼ button until the **Sleep Timer** is selected. Press the **ENTER** ( → ) button.
- Select the preset time interval (0ff, 30, 60, 90, 120, 150, 180) for staying on by pressing the ▲ or ▼ button.
   Press the ENTER ( → ) button to confirm.
  - You can also set these options simply by pressing the SLEEP (④) button.
    - If the sleep timer is not yet set, **Off** is displayed.
       If the sleep timer is already set, the remaining time before which the television switches to Standby mode is displayed.

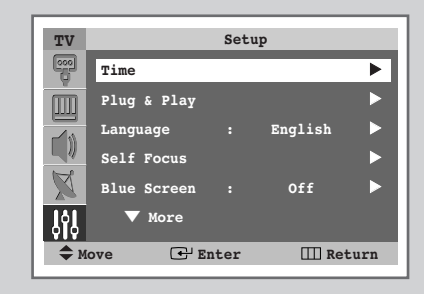

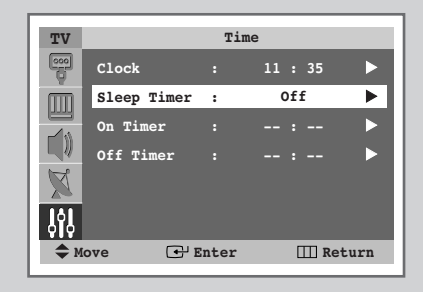

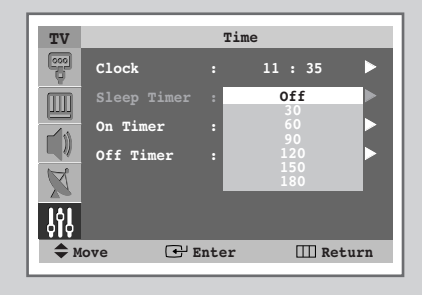

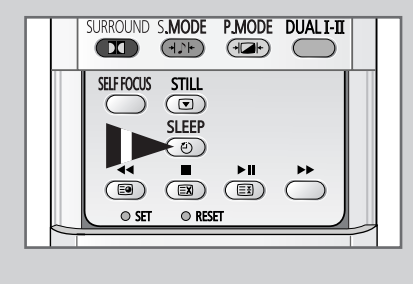

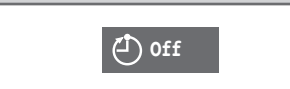

### Switching the Television On and Off Automatically

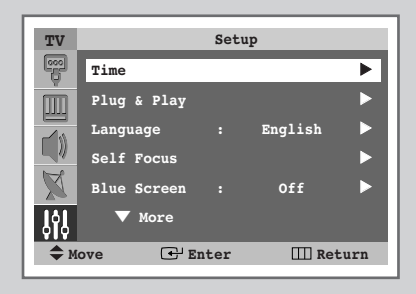

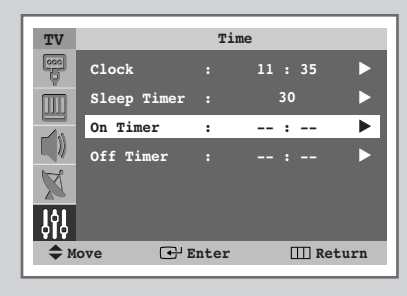

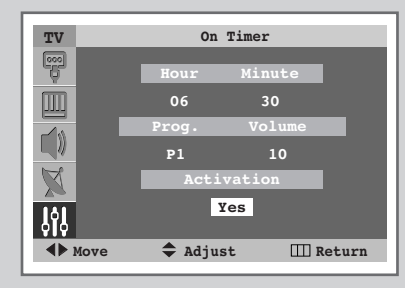

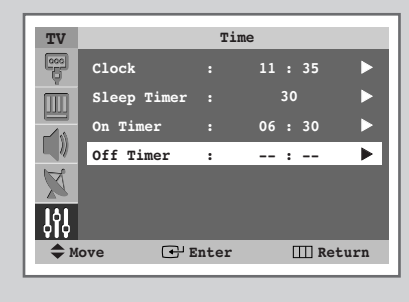

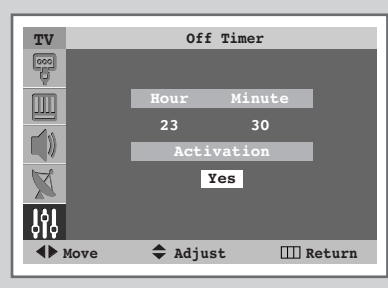

You can set the On/Off timers so that the television will:

- Switch on automatically and tune to the channel of your choice at the time you select
- Switch off automatically at the time you select
- The first step is to set the television's clock (refer to "Setting and Displaying the Current Time" on page 44). If you have not yet set the clock, the message **Set the clock first** is displayed.
- 1 Press the **MENU** (IIII) button. Result: The main menu is displayed. 2 Press the ▲ or ▼ button until the **Setup** is selected. The options available in the **Setup** group are displayed. Result: 3 Press the ENTER ( +) button. Press the ▲ or ▼ button until the **Time** is selected. Press the 4 ENTER ( 🕑 ) button. Result: The options available in the **Time** group are displayed. 5 Press the ▲ or ▼ button until the **On Timer** is selected. Press the ENTER ( 🗗 ) button. Result: The options available in the **On Timer** group are displayed. 6 Select the Hour, Minute, Prog. (programme number), or Volume. Press the  $\blacktriangleleft$  or  $\blacktriangleright$  button to set these by pressing the  $\blacktriangle$  or  $\blacktriangledown$ button. 7 To activate the **On Timer** with the settings satisfied, select Activation to by pressing the ◀ or ► button, then select **Yes** by pressing the  $\blacktriangle$  or  $\blacktriangledown$  button. 8 Press the **MENU** (IIII) button. The options available in the **Time** group are displayed Result: again. 9
  - 9 Press the ▲ or ▼ button until the off Timer is selected. Press the ENTER ( → ) button.
    Press the Content of the content of the c
    - <u>Result</u>: The **off Timer** menu is displayed.
  - 10 Set the Off Timer as methods for On Timer setting.

#### Auto Power Off

When you set the timer "On", the television will eventually turn off, if no controls are operated for 3 hours after the TV was turned on by timer. This function is only available in timer "On" mode and prevents overheating or leakages, which may occur if a TV is on for too long (on holiday, for example).

#### **Viewing an External Signal Source**

# Use the remote control to switch between viewing signals from connected equipment, such as VCR, DVD, Set-Top Box and the TV source (broadcast or cable)

| 1 | Press the                 | MENU (IIII) button.                                                                                                    |
|---|---------------------------|----------------------------------------------------------------------------------------------------|
|   | <u>Result</u> :           | The options available in the <b>Input</b> group are displayed.                                                                                                    |
| 2 | Press the                 | ENTER ( 🕑 ) button.                                                                                                    |
|   | Result:                   | The <b>Source List</b> is selected.                                                                                                    |
| 3 | Press the                 | ENTER (단) button again.                                                                                                    |
| 4 | Press the <b>ENTER</b> (1 | ▲ or ▼ button to select signal source, then press the ⊡) button.                                                                                                    |
|   |                           | When you connect equipment to the TV, you can choose between the following sets of jacks : Ext.1, Ext.2, Ext.3, or Component on the TV's rear panel, and AV or S-Video on the TV's side panel. |
|   | •                         | You can select these options simply by pressing the <b>SOURCE</b> () button.                                                                                                    |
| 5 | Press the                 | MENU (IIII) button.                                                                                                    |
|   | <u>Result</u> :           | The options available in the <b>Input</b> group are displayed again.                                                                                                    |
| 6 | Press the<br>Press the    | ▲ or ▼ button until the Edit Name is selected.<br>ENTER ( ( ) button.                                                                                                    |
| 7 | Press the<br>Press the    | ▲ or ▼ button to select the external source to be edited.<br>ENTER ( ⊡ ) button.                                                                                                    |
|   | Result:                   | The device names available are listed.                                                                                                    |
|   |                           | VCR - DVD - Cable STB - HD STB - Sat. STB -<br>AV Receiver - DVD Receiver - Game -<br>Camcorder - DVD Combo - DHR (DVD HDD                                                                     |

Recorder) – PC.

8 Select the required device by pressing the ▲ or ▼ button. Press the ENTER ( → ) button to confirm.

>

If you change the external source while viewing, pictures might take a short period of time to be switched.

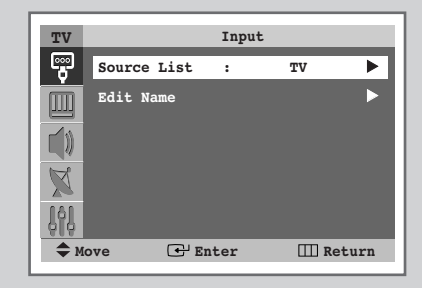

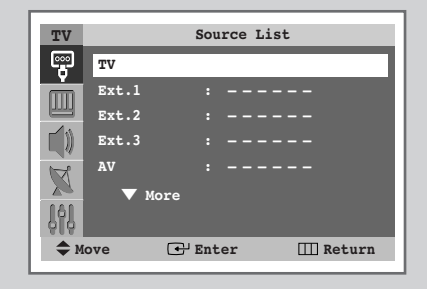

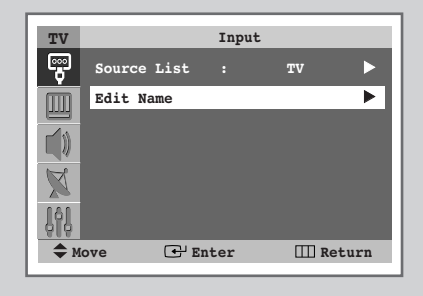

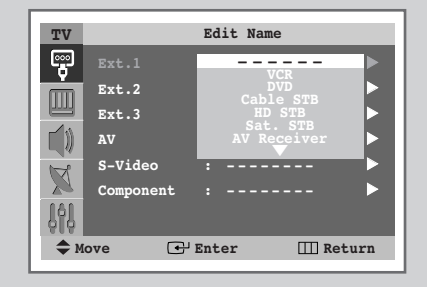

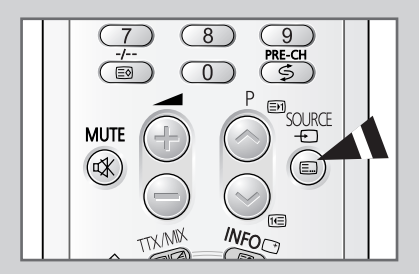

#### **Teletext Feature**

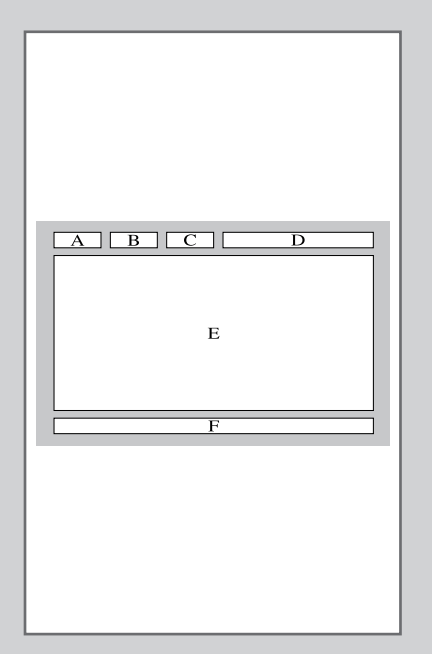

Most television channels provide written information services via teletext. Information provided includes:

- Television programme times
- News bulletins and weather forecasts
- Sports results
- Travel information

This information is divided into numbered pages (see diagram).

| Part | Contents                                    |
|------|---------------------------------------------|
| А    | Selected page number.                       |
| В    | Broadcasting channel identity.              |
| С    | Current page number or search indications.  |
| D    | Date and time.                              |
| Е    | Text.                                       |
| F    | Status information.<br>FASTEXT information. |

Teletext information is often divided between several pages displayed in sequence, which can be accessed by:

- Entering the page number
- Selecting a title in a list
- Selecting a coloured heading (FASTEXT system)

### **Displaying the Teletext Information**

You can display Teletext information at any time on your television.

For Teletext information to be displayed correctly, channel reception must be stable; otherwise:

- Information may be missing
- Some pages may not be displayed
- 2 Press the TTX/MIX (I) button to activate the teletext mode. <u>Result</u>: The contents page is displayed. It can be redisplayed at any time by pressing the I (index) button.
- 3 Press the TTX/MIX ( ) button again. <u>Result</u>: The screen will be split into two. This Double Teletext feature lets you view the actual broadcast and teletext information separately on the screen.
- 4 If you wish to display the actual broadcast at the same time as the teletext page, press the **TTX/MIX** (**C**) button again.
- **5** Press the **TV** ( ) button again to exit from the teletext display.

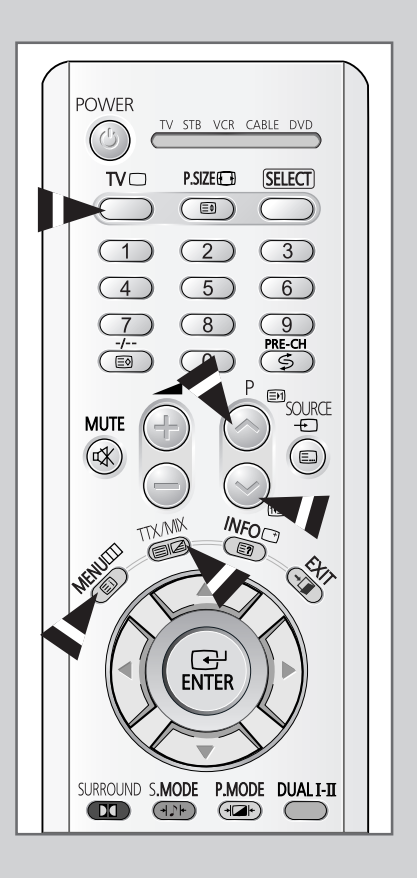

### **Selecting Display Options**

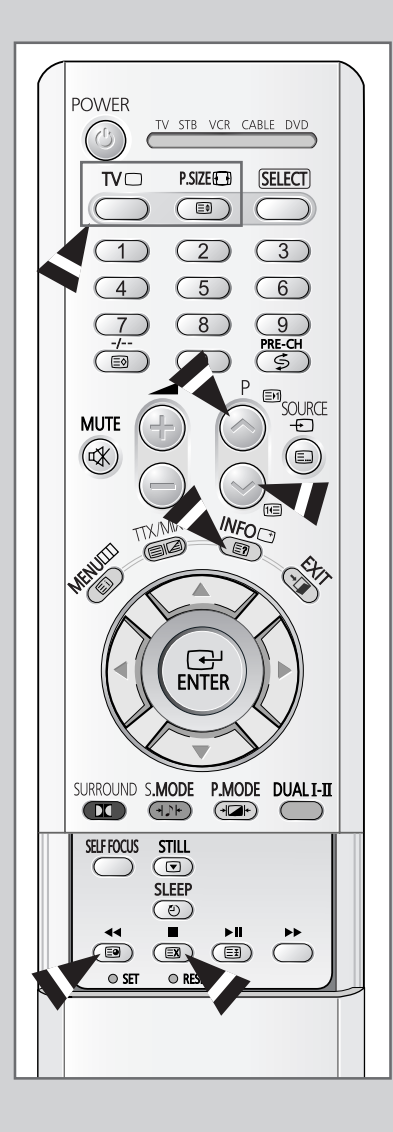

When you have displayed a Teletext page, you can select various options to suit your requirements.

| To display                                                                                                    | Press the                                                                    |
|----------------------------------------------------------------------------------------------------|------------------------------------------------------------------------------|
| <ul> <li>Hidden text<br/>(answers to quiz games, for example)</li> </ul>                                                                   | E? (reveal)                                                                  |
| The normal screen                                                                                                    | 🗐 (reveal) again                                                             |
| • A secondary page                                                                                                    | (sub-page)                                                                   |
| • The broadcast when searching for a page                                                                                                  | I (cancel)                                                                   |
| <ul><li>The next page</li><li>The previous page</li></ul>                                                                                  | (page up) (page down)                                                        |
| <ul> <li>Double-size letters in the:</li> <li>Upper half of the screen</li> <li>Lower half of the screen</li> <li>Normal screen</li> </ul> | <ul> <li>(size)</li> <li>Once</li> <li>Twice</li> <li>Three times</li> </ul> |

➤ To return to the normal display after using the reveal or size feature, press the TV (□) button.

#### **Selecting a Teletext Page**

# You can enter the page number directly by pressing the numeric buttons on the remote control.

- 1 Enter the three-digit page number given in the content by pressing the corresponding numeric buttons.
  - <u>Result</u>: The current page counter is incremented and the page is then displayed. If the selected page is linked with several secondary pages, the secondary pages are displayed in sequence. To freeze the display on a given page, press the E (hold). Press it again to resume.
- 2 If the FASTEXT system is used by the broadcasting company, the different topics covered on a Teletext page are colour-coded and can be selected by pressing the coloured buttons on the remote control.

Press the coloured button corresponding to the topic that you wish to select; the available topics are given on the status line.

<u>Result</u>: The page is displayed with other coloured information that can be selected in the same way.

- **3** To display the previous or next page, press the corresponding coloured button.
- 4 To display the subpage, see the following steps.
  - Press the 

     (sub-page) button.
     <u>Result</u>: The available subpages appear.
  - Select the required sub-page. Sub-pages can be scrolled by pressing the Red or Green button.
- 5 When you have finished, press the **TV** ( ) button to return to your normal broadcast.

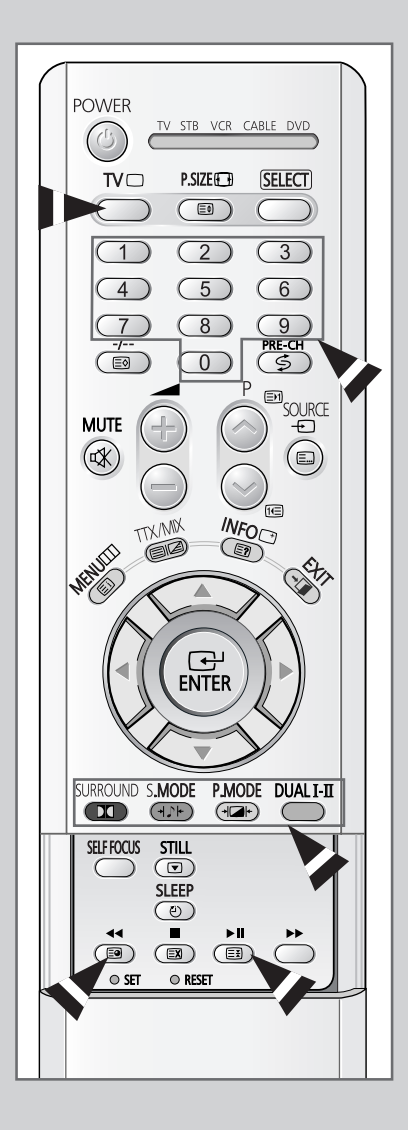

#### Storing Teletext Pages (depending on the model)

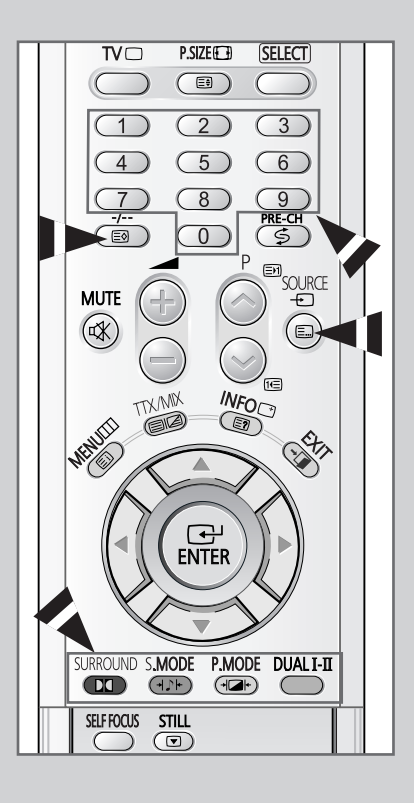

You can store up to four teletext pages to display them later at leisure.

- 1 Select the LIST mode using the 💷 button.
  - Result: Four 3-digit numbers are displayed in different colours.
  - > The  $\blacksquare$  button is used to switch between the LIST and FLOF modes.
- 2 Press the coloured button corresponding to the page that will be replaced.
- **3** Enter the new page number using the numeric buttons.
- 4 Repeat steps 2 and 3 for each page to be stored, using a different coloured button each time.
- **5** Press the 🔿 (store) button until the corresponding blocks blink.

#### **Connecting to the External Input/Outputs**

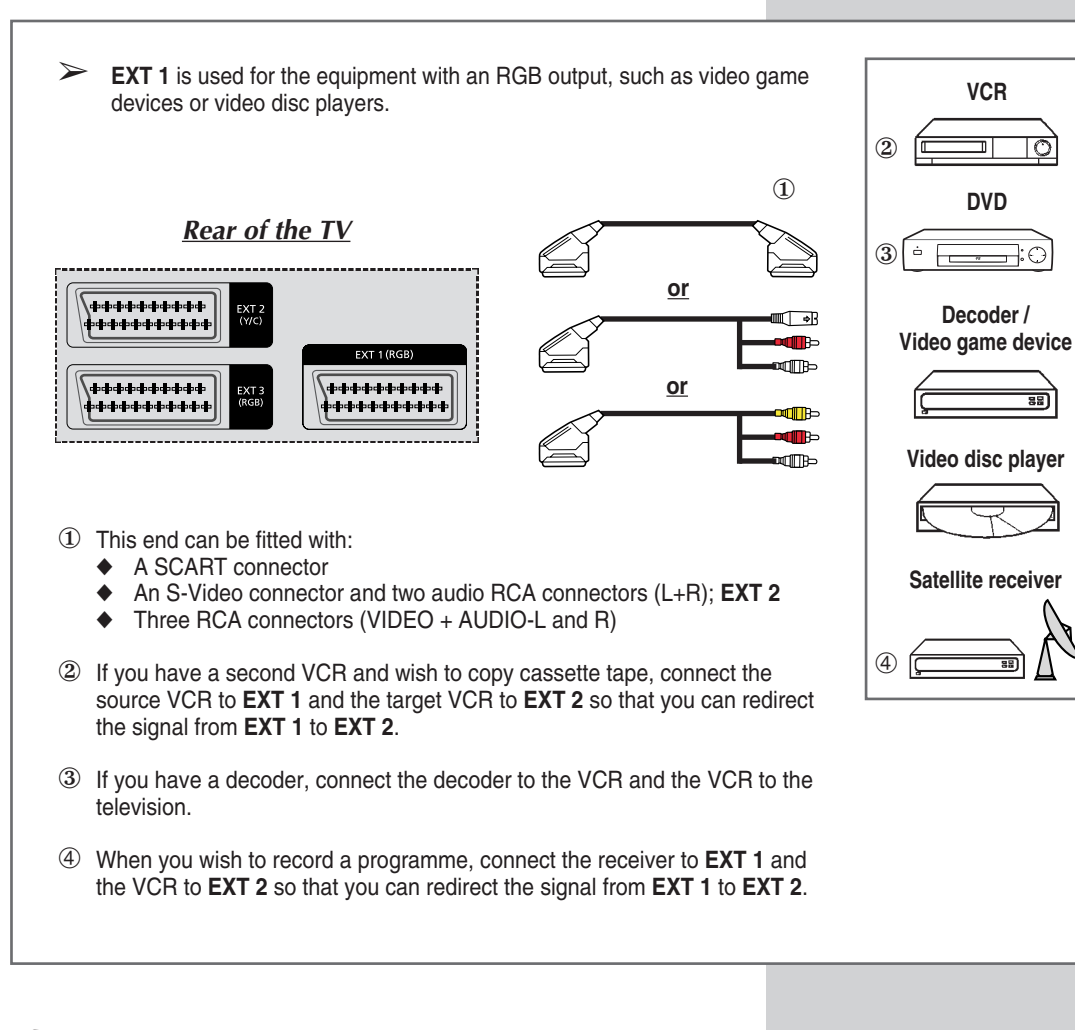

Whenever you connect an audio or video system to your television, ensure that <u>all</u> elements are switched <u>off</u>.

Refer to the documentation supplied with your equipment for detailed connection instructions and associated safety precautions.

English - 53

### **Connecting to the Audio Output**

The RCA (AUDIO-L and R) connectors are used for equipment, such as an audio system (to take full advantage of the Surround sound effect).

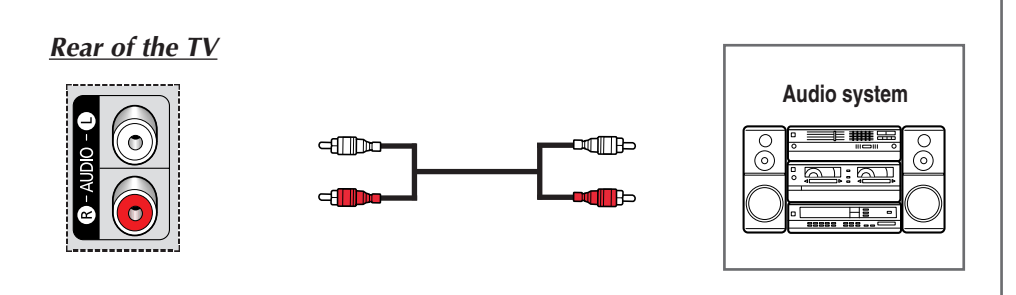

### **Connecting to the RCA Input**

 $\succ$ The RCA (VIDEO + AUDIO-L and R) connectors are used for the equipment, such as camcorders, video disc players, and some video game devices. Side of the TV (depending on the model) AV IN AVIN Camcorder OP AUDIO - O -AUDIO-Video game device Ó ЩШЪ 0 **T**b -8 88 Video disc player AV IN  $\mathbf{O}$  $\bigcirc$ VIDEO L - AUDIO - R 

#### **Connecting to the S-Video Input**

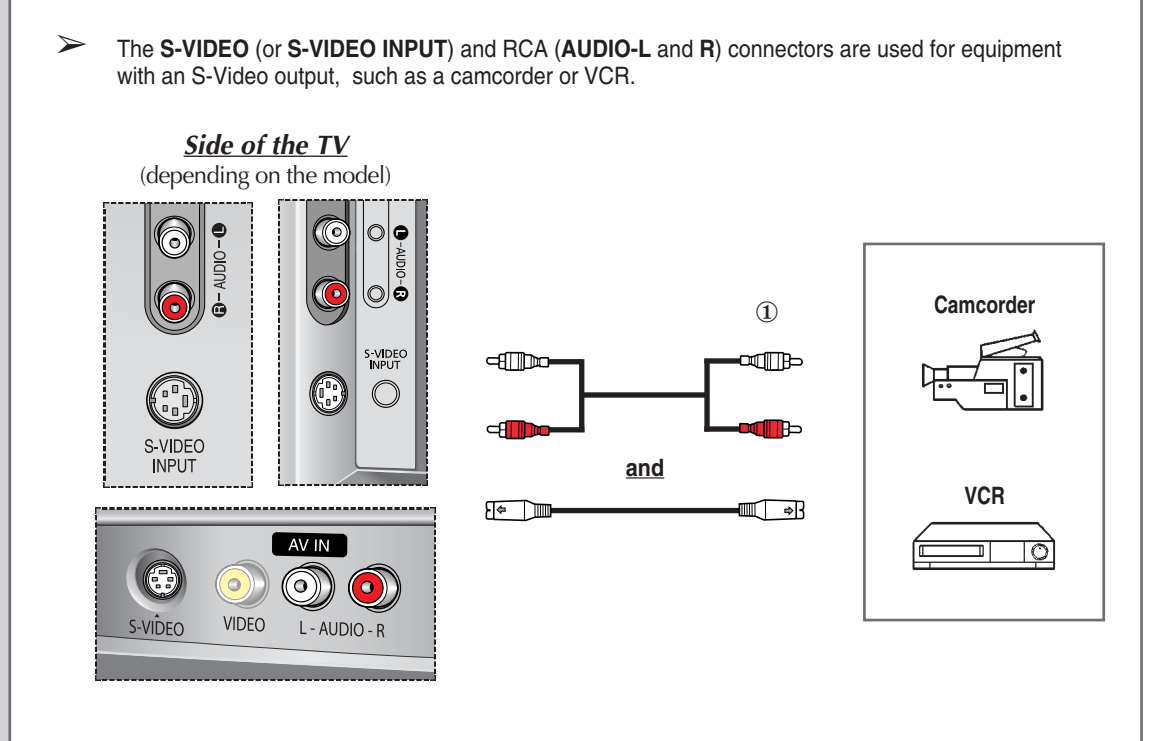

① To play pictures and sound, both the S-VIDEO (or S-VIDEO INPUT) and RCA connectors must be used.

# **Connecting to the Component Input**

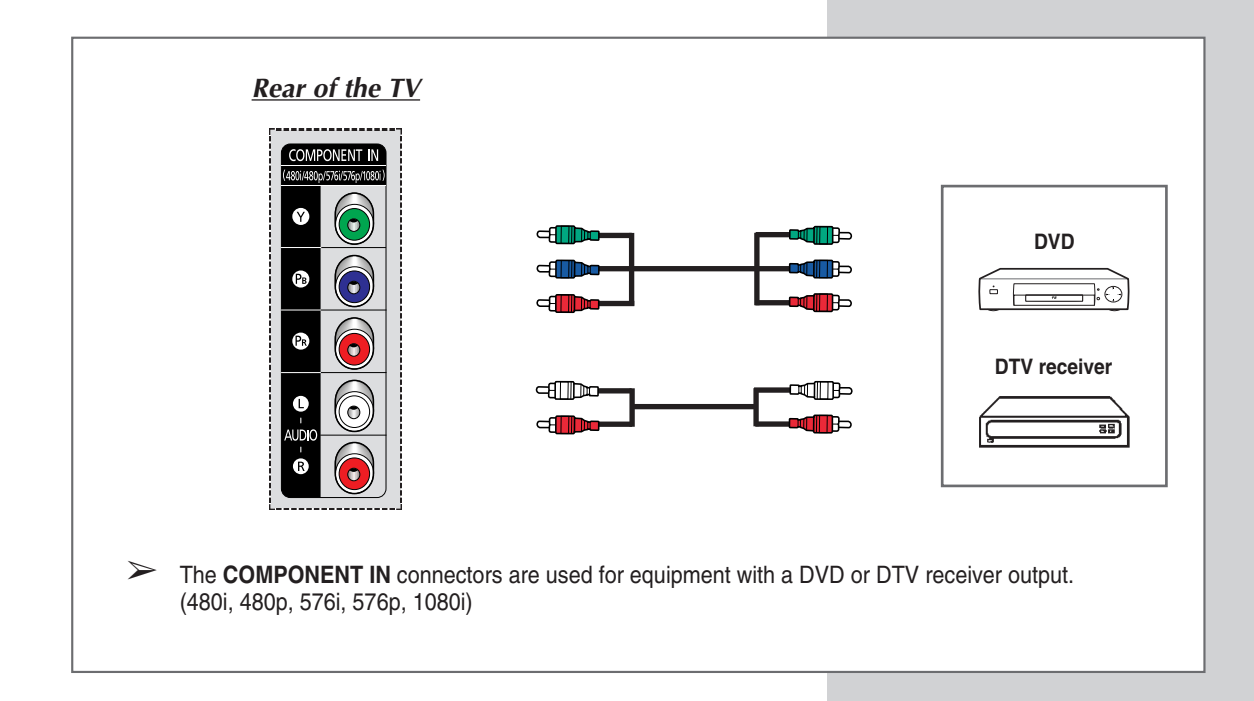

#### **Redirecting an Input to the External Output**

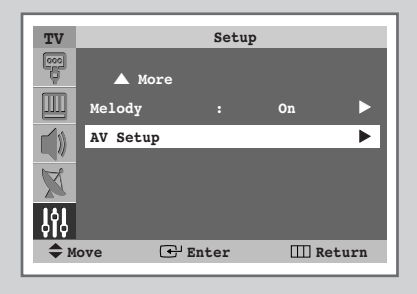

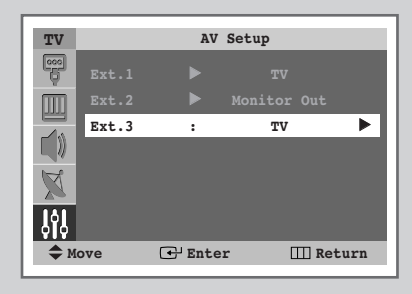

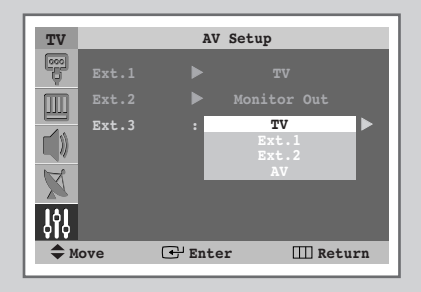

Your television enables you to choose which audio/video signals are output to the external connector.

- 1 Press the **MENU** (IIII) button. Result: The main menu is displayed. 2 Press the ▲ or ▼ button until the **Setup** is selected. Result: The options available in the **Setup** group are displayed. 3 Press the ENTER ( ) button. 4 Press the ▲ or ▼ button to select **AV Setup**. Press the **ENTER** (⊡) button. Result: The AV Setup menu is displayed with the Ext.3 is selected.
- 5 Press the ENTER ( →) button. Select the source to be directed to the output of Ext.3 by pressing the ▲ or ▼ button.
  - Ext.1 : Default (TV) Ext.2 : Default (Monitor Out) Ext.3 : Variable (TV, Ext.1, Ext.2, or AV)
- 6 Press the ENTER ( ) button to confirm your choice.

#### **Programming the Remote Control for Other Components**

Your TV comes equipped with a universal remote control. In addition to controlling the TV, the universal remote control can also operate a Set-Top Box, VCR, Cable box and DVD (even if your VCR, Cable box and DVD are made by manufacturers other than Samsung).

- The remote control might not be compatible with all VCRs, DVD players and Cable boxes.
- 1 Turn off your VCR (Cable box or DVD).
- 2 Press the SELECT button to switch the remote control to the VCR (CABLE or DVD) mode.
  - The remote control has five modes : TV, STB, VCR, CABLE, and DVD
- 3 Press the SET button.
- 4 Enter 3 digits of the VCR (Cable box or DVD) code listed on next page for your VCR (Cable box or DVD).

Example: To enter the code "6", press 0, 0, and 6. To enter the code "76", press 0, 7, and 6.

- 5 Press the **POWER** (()) button. Your VCR (Cable box or DVD) should turn on. If it turns on, your remote control is now set correctly.
  - If it does not turn on, repeat steps above, but try one of the other codes listed for the brand of particular yours.
- 6 Once your remote control is set up, press the **SELECT** button any time you want to use the remote control to operate VCR (Cable box or DVD).
  - When your remote control is in the STB, VCR, CABLE, and DVD mode, the volume buttons still control your television's volume.
    - When your remote control is in the TV mode, the VCR or DVD control buttons (rewind, stop, play/pause and fast forword) still operate your VCR or DVD.

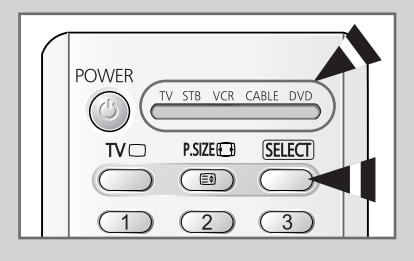

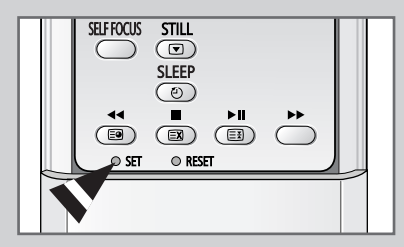

# **Programming the Remote Control for Other Components**

| Admira           | 015,088                  | Hitachi          | 014,024,044,045          | Quasar      | 017,053                  |
|------------------|--------------------------|------------------|--------------------------|-------------|--------------------------|
| Aiwa             | 024                      | Instant Replay   | 017                      | Radio Shack | 011,015,017,018,021,024, |
| Akai             | 026,031,032              | JC Penny         | 011,014,016,017,023,025, | 1           | 028,036,052,062          |
| Audio Dynamics   | 022,025                  | 1                | 039,044,060,062          | RCA         | 009,014,016,017,037,044, |
| Bell & Howell    | 011                      | JCL              | 011,017,023,025,039,055  |             | 046,063,078              |
| Broksonic        | 019                      | Kenwood          | 011,023,025,039,055      | Realistic   | 011,015,017,018,021,024, |
| Candle           | 016,018,022,054,055,061  | KLH              | 082                      |             | 028,036,052,062          |
| Canon            | 017,062                  | LG(Goldstar)     | 001,002,007,018,023,055, | Samsung     | 000,016,022, 031,041,051 |
| Citizen          | 016,018,022,054,055,061  |                  | 069                      | Sansui      | 025                      |
| Colortyme        | 023                      | Lloyd            | 024                      | Sanyo       | 011,021                  |
| Craig            | 016,021                  | Logik            | 040                      | Scott       | 022,050,058,077          |
| Curtis Mathes    | 009,016,017,023,024,055, | LXI              | 024                      | Sears       | 011,014,018,021,027,028, |
|                  | 062,073,076              | Magnavox         | 017,038,062,065          |             | 044,052,057              |
| Daewoo           | 003,004,005,006,007,008, | Marantz          | 011,017,023,025,038,039, | Sharp       | 015,036,048,054          |
|                  | 022,054,085              |                  | 055,070                  | Shintom     | 026,035,040,064          |
| DB               | 023,025                  | MTC              | 016,024                  | Signature   | 024                      |
| Dimensia         | 009                      | Multitech        | 016,024,040,041          | Sony        | 026,035,047              |
| Dynatech         | 024                      | NEC              | 011,023,025,039,055,070, | Sylvania    | 017,024,038,062,065      |
| Electrohome      | 036                      |                  | 073                      | Symphonic   | 024                      |
| Emerson          | 017,018,019,022,024,029, | Optimus          | 015                      | Tandy       | 011,024                  |
|                  | 032,036,043,050,051,056, | Panasonic        | 017,062,084,086          | Tatung      | 039                      |
|                  | 058,066,071,074,076,077, | Pentax           | 014,044                  | Teac        | 024,039,078              |
|                  | 079                      | Pentex Research+ | 055                      | Technics    | 017                      |
| Fisher           | 011,021,027,028,052,057, | Philco           | 017,038,062,065          | Teknika     | 017,018,024,030          |
|                  | 067                      | Philips          | 017,038                  | TMK         | 076                      |
| Funai            | 024                      | Pioneer          | 014,025,042,059          | Toshiba     | 014,022,028,057,058      |
| General Electric | 009,016,017,041,062      | Portland         | 053,054,061              | Toshiko     | 018                      |
| Go Video         | 016                      | PROSCAN          | 009                      | Totevision  | 016,018                  |
| Harman Kardon    | 023                      | Quartz           | 011                      |             |                          |

#### VCR Remote Control Codes

#### Cable Box (CATV) Remote Control Codes

| Anvision              | 015,016                  | Magnavox  | 015,016,027,029,034,036, | Signature    | 054                      |
|-----------------------|--------------------------|-----------|--------------------------|--------------|--------------------------|
| Cable Star            | 015,016                  |           | 037,040,041,048,049      | Sprucer      | 035                      |
| DaeHan                | 005                      | Nawoo     | 001                      | Starcom      | 054                      |
| DeaRyung              | 003                      | NSC       | 017                      | Stargate2000 | 066                      |
| DongKuk               | 004                      | Oak       | 024,046                  | Sylvania     | 019,067                  |
| Eagle                 | 015,016                  | Osk Sigma | 024                      | TaePyungYang | 002                      |
| Eastern International | 020                      | Panasonic | 011,035,047,069          | Texscan      | 019,067                  |
| General Instrument    | 054                      | Philips   | 015,016,027,029,034,036, | Tocom        | 025,029,057,058,063      |
| GI                    | 012,013,023,031,032,033, |           | 037,040,041,048,049      | Unika        | 039,040,049              |
|                       | 038,044,075,076,077      | Pioneer   | 026,028,052              | Universa     | 059,060                  |
| Hamlin                | 011,012,020,021,042,056  | Randtek   | 015,016                  | Viewstar     | 015,016,027,029,034,036, |
| Hitachi               | 045,051,054              | RCA       | 008,035,074              |              | 037,040,041,048,049      |
| Jerrold               | 012,013,023,031,032,033, | Rega      | 011,020,021              | Warner Amex  | 052                      |
|                       | 038,044,054,070,073      | Regency   | 010,041                  | Zenith       | 022,050,065,069          |
| LG(Goldstar)          | 006                      | Saewoo    | 007                      |              |                          |
| Macom                 | 045,051                  | Samsung   | 000,011,030,052,071,072  |              |                          |

#### **DVD Remote Control Codes**

| Curtis Mathes | 009 | Philips | 007 | Sharp   | 005 |  |
|---------------|-----|---------|-----|---------|-----|--|
| JVC           | 003 | PROSCAN | 008 | Sony    | 004 |  |
| LG(Goldstar)  | 001 | RCA     | 008 | Toshiba | 002 |  |
| Panasonic     | 006 | Samsung | 000 |         |     |  |

### Troubleshooting: Before Contacting Service Personnel

Before contacting Samsung after-sales service, perform the following simple checks.

If you cannot solve the problem using the instructions below, note the model and serial number of the television and contact your local dealer.

| No sound or picture                          | <ul> <li>Check that the mains lead has been connected to a wall socket.</li> <li>Check that you have pressed the "I" button (On/Off) and the <b>POWER</b> ((())) button.</li> <li>Check the picture contrast and brightness settings.</li> <li>Check the volume.</li> </ul> |  |  |
|----------------------------------------------|----------------------------------------------------------------------------------------------------|--|--|
| Normal picture but no sound                  | <ul> <li>Check the volume.</li> <li>Check whether the volume MUTE (¤X) button on the remote control has been pressed.</li> </ul>                                                                                                    |  |  |
| No picture or black and white picture        | <ul> <li>Adjust the colour settings.</li> <li>Check that the broadcast system selected is correct.</li> </ul>                                                                                                    |  |  |
| Sound and picture interference               | <ul> <li>Try to identify the electrical appliance that is affecting the television, then move it further away.</li> <li>Plug your television into a different mains socket.</li> </ul>                                                                                      |  |  |
| Blurred or snowy picture,<br>distorted sound | <ul> <li>Check the direction, location and connections of your aerial.<br/>This interference is often occurs to the use of an indoor aerial.</li> </ul>                                                                                                    |  |  |
| Remote control malfunctions                  | <ul> <li>Replace the remote control batteries.</li> <li>Clean the upper edge of the remote control (transmission window).</li> <li>Check the battery terminals.</li> </ul>                                                                                                  |  |  |

| Memo |  |
|------|--|
|      |  |
|      |  |
|      |  |
|      |  |
|      |  |
|      |  |
|      |  |
|      |  |
|      |  |
|      |  |
|      |  |
|      |  |
|      |  |
|      |  |
|      |  |
|      |  |
|      |  |
|      |  |
|      |  |
|      |  |
|      |  |
|      |  |
|      |  |
|      |  |

#### Memo

#### - AFTER SALES SERVICE

 Do not hesitate to contact your retailer or service agent if a change in the performance of your product indicates that a faulty condition may be present.

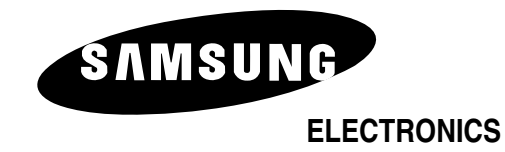

BP68-00457A-02